# Схемы обмена Mobile SMARTS с учетной системой на платформе «1С: Предприятие» в онлайн-режиме через web- и http-сервис

Последние изменения: 2024-03-26

Web-сервер — сервер, принимающий HTTP-запросы от клиентов, обычно web-браузеров, требуется для публикации базы 1С.

Web-сервис «Клеверенс» — сервис для взаимодействия сторонних приложений между собой (в нашем случае это «1С: Передприятие» и сервер Mobile SMARTS). Для того чтобы использовать web-сервис «Клеверенс», необходимо предварительно его настроить.

Http-сервис — позволяет использовать 1С как набор сервисов в сложных распределенных системах, а также позволяет интегрировать «1С:Предприятие» с другими информационными системами.

Использование web- или http-сервиса не избавляет от необходимости обмена между сервером 1С и сервером Mobile SMARTS, который может быть реализован двумя способами:

- Через **REST** (основной метод).
- Через COM-компоненту Mobile SMARTS (устаревший метод, используется как альтернативный).

# Схема обмена данными между сервером 1С и сервером Mobile SMARTS с помощью web-сервера через REST

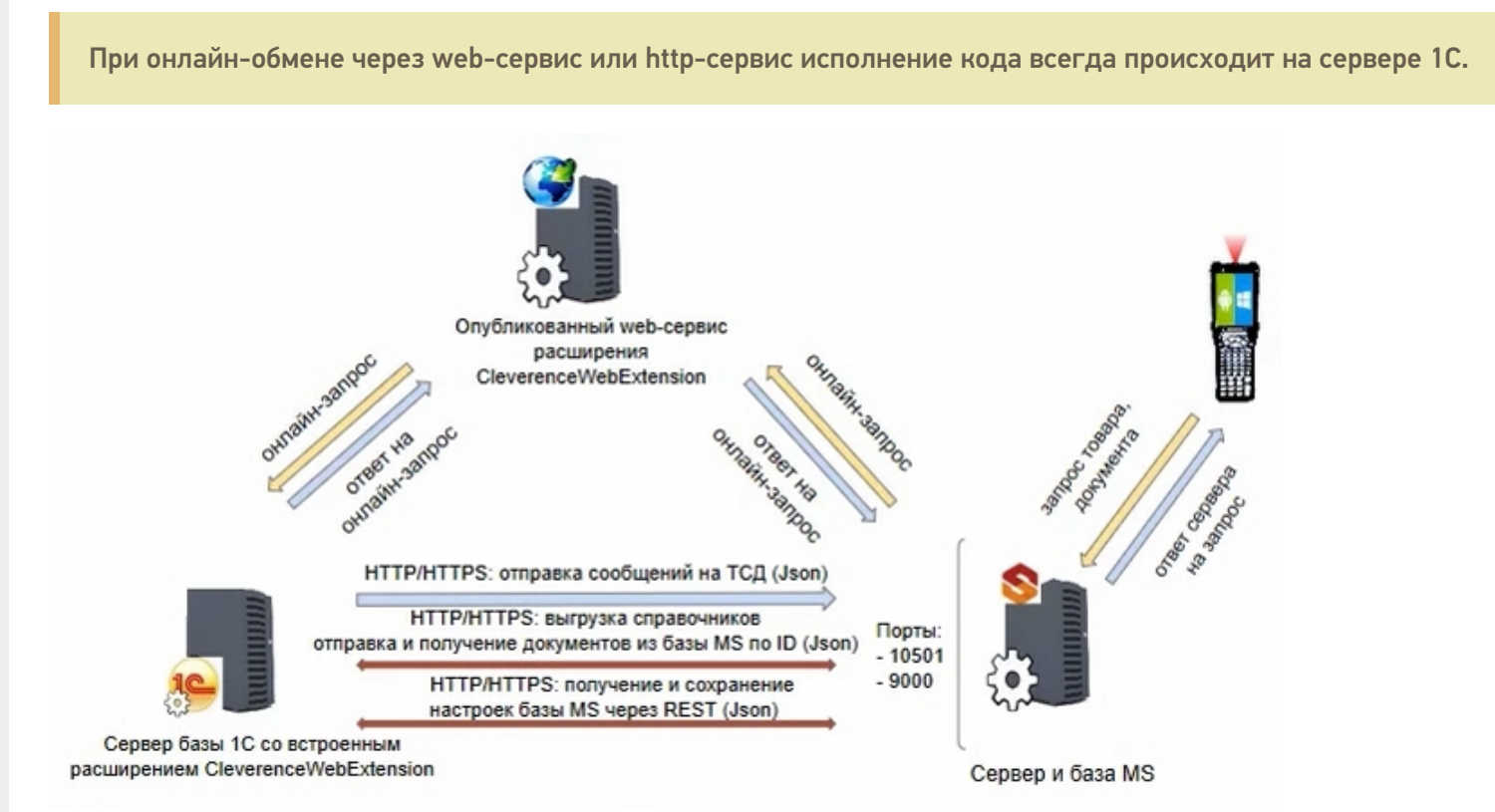

### Компоненты схемы:

 Сервер базы 1С со встроенным расширением CleverenceWebExtension (необходимо для публикации web-(http-) сервиса на web-сервере) — ПК, на котором располагается служба сервера «1С: Предприятие» (не обязательно тот же ПК, на котором запускается программа 1С). Проверить расположение серверной базы можно в окне «О программе» в базе «1С: Предприятие». Пункт «Сервер» будет отображать сетевое имя компьютера, на котором установлен сервер 1С.

- Web-сервер может располагаться где угодно, где есть установленная платформа 1С с установленным модулем web- (http-) сервисов.
- Сервер Mobile SMARTS специальная служба для обработки запросов на получение/ отправку документов, номенклатуры и других данных от клиентов с мобильных ТСД. Также на сервере хранятся серверные справочники, локальные справочники ТСД для отправки клиентам, а также документов ТСД.

### Как это работает

Обмен между «1С: Передприятием» и сервером Mobile SMARTS в данной схеме происходит с помощью REST — технологии реализации запросов с использованием HTTP-протокола. На ПК с установленным сервером Mobile SMARTS должны быть открыты соответствующие порты (сервера и базы MS). Сервер обрабатывает HTTP-запросы и выдает ответ в формате Json.

# Схема обмена данными между сервером 1С и сервером Mobile SMARTS с помощью web-сервера с установленной на нем COM-компонентой

Данная схема обмена не поддерживается с версии 1.3.1.х «Склада 15».

Компоненты схемы аналогичны вышеописанным, с отличием в том, что на сервере базы 1С с установленным расширением дополнительно зарегистрирована СОМ-компонента.

### Как это работает

Для того, чтобы работать с базой 1С в онлайн-режиме через веб-сервис, необходимо установить на сервер компоненты TerminalConnector и StorageConnector (или скопировать на сервер папку «Connectivity» из папки платформы MS), и запустить файл «COM. bat» от имени администратора.

Настройки подключения в обработке лучше осуществлять по строке подключения и настраивать от имени пользователя, который будет выполнять подключение к 1С во время онлайн-обмена с сервером Mobile SMARTS. Также необходимо указать, что компонента установлена на сервере 1С, и подключение выполняется оттуда.

Интеграционная обработка «вшивается» в справочник дополнительных отчетов и обработок, чтобы она была доступна серверу 1С. Сама папка базы MS серверу 1С недоступна, подробнее об этом в статье.

### Не нашли что искали?

 $\bigcirc$ 

# Краткое руководство по настройке обмена Mobile SMARTS с конфигурациями на платформе «1С:Предприятие 8» через расширение конфигурации и web- (http-)

# сервисы

Последние изменения: 2024-03-26

Настройка рассмотрена на примере web-сервиса, но все действия аналогичны для настройки обмена через http-сервис.

Для настройки обмена сервера Mobile SMARTS и «1С: Предприятие» через web-сервис необходимо:

1. Установить на ПК web-сервер IIS или Apache. Для ОС Windows предпочтительнее использовать IIS.

Подробная инструкция по установке IIS. Подробная инструкция по установке Apache.

 Добавить в «1С: Предприятие» специальное расширение для web-сервиса из файла CleverenceMainExtension.cfe (идет в поставке в папке «Обработки 1С\Exstensions» в папке базы Mobile SMARTS) одним из возможных способов, и установить для него режим совместимости, аналогичный режиму, используемому в основной конфигурации 1С (подробнее в статье).

| 🖌 « Локальный диск (С:) > ProgramData > Cleverence > Databases > Склад 15, Омни > Обработки 1С > Extensions |                                          |                  |                |          |  |  |  |
|----------------------------------------------------------------------------------------------------|------------------------------------------|------------------|----------------|----------|--|--|--|
| ^                                                                                                    | Имя                                      | Дата изменения   | Тип            | Размер   |  |  |  |
|                                                                                                    | 🚵 CleverenceIntegrationExtension_Альфа   | 22.08.2023 11:06 | Расширение кон | 75 КБ    |  |  |  |
|                                                                                                    | 淕 CleverenceIntegrationExtension_БП_3_0  | 22.08.2023 11:06 | Расширение кон | 187 КБ   |  |  |  |
|                                                                                                    | 淕 CleverenceIntegrationExtension_Далион  | 22.08.2023 11:06 | Расширение кон | 89 KE    |  |  |  |
|                                                                                                    | 淕 CleverenceIntegrationExtension_Розница | 22.08.2023 11:06 | Расширение кон | 235 КБ   |  |  |  |
|                                                                                                    | 淕 CleverenceIntegrationExtension_Розница | 22.08.2023 11:06 | Расширение кон | 200 КБ   |  |  |  |
|                                                                                                    | 淕 CleverenceIntegrationExtension_УНФ_1_6 | 22.08.2023 11:06 | Расширение кон | 208 КБ   |  |  |  |
|                                                                                                    | 淕 CleverenceIntegrationExtension_УНФ_3_0 | 22.08.2023 11:06 | Расширение кон | 213 КБ   |  |  |  |
|                                                                                                    | CleverenceIntegrationExtension_YT_11_4   | 22.08.2023 11:06 | Расширение кон | 341 КБ   |  |  |  |
|                                                                                                    | 🚵 CleverenceIntegrationExtension_ШтрихМ  | 22.08.2023 11:06 | Расширение кон | 84 KD    |  |  |  |
|                                                                                                    | CleverenceMainExtension                  | 22.08.2023 11:06 | Расширение кон | 1 553 КБ |  |  |  |
|                                                                                                    | CleverenceSSLExtension_EN_3_1_0          | 22.08.2023 11:06 | Расширение кон | 13 КЬ    |  |  |  |
|                                                                                                    | CleverenceSSLExtension_RU_3_1_0          | 22.08.2023 11:06 | Расширение кон | 14 КБ    |  |  |  |
|                                                                                                    | CleverenceSSLExtension_RU_3_1_8          | 22.08.2023 11:06 | Расширение кон | 14 КБ    |  |  |  |

| +   | → ☆ Расширения                              |                |            |                  |
|-----|---------------------------------------------|----------------|------------|------------------|
| Доб | бавить из файла Удалить 🗣 Обновить из файла | ]              |            |                  |
| 1   | Наименование                                | Версия         | Назначение | Безопасный режим |
|     | Клеверенс: Основное расширение              | 1.6.1.453_Core | Дополнение |                  |

### 3. Применить настройки.

4. Опубликовать web-сервис (http-сервис) из расширения на web-сервере, чтобы далее подключаться к нему

с помощью web-коннектора. Минимально необходимый набор флагов для публикации показан ниже. Если в базе происходит работа через тонкий веб-клиент или есть любые другие публикации, то для работы нашего web-сервиса (http-сервиса) проверьте, что выделенные красным флаги отмечены, и произведите публикацию.

| Публикация на веб-сервере                                                                                     | ×            | Публикация на веб-сервере                                                                                                    | ×            |
|----------------------------------------------------------------------------------------------------|--------------|----------------------------------------------------------------------------------------------------|--------------|
| Основные OpenID Прочие                                                                                        | Опубликовать | Основные OpenID Прочие                                                                                                    | Опубликовать |
| Имя: ut114demo                                                                                                | Отключить    | Имя: ut114demo                                                                                                    | Отключить    |
| Be6-cepsep: Internet Information Services                                                                     |              | Be6-cepsep: Internet Information Services                                                                                                    |              |
| Katanor: C:\inetpub\www.root\ut114demo\                                                                       | Сохранить    | Katanor: C:\inetpub\wwwroot\ut114demo\                                                                                                    | Сохранить    |
| Публиковать тонкий клиент и веб клиент<br>Публиковать стандартный интерфейс OData                             | Загрузить    | <ul> <li>Публиковать доступ для клиентских приложений</li> <li>Публиковать стандартный интерфейс OData</li> </ul>                                                                                                    | Загрузить    |
| Публиковать Web-сервисы по умолчанию<br>☑Публиковать Web-сервисы:                                             | Закрыть      | ✓Публиковать систему аналитики           Web-сеовисы         НТТР сеовисы           Обликовать систему аналитики         Собласти собласти собла | Закрыть      |
| Имя Адрес                                                                                                    | Справка      |                                                                                                    | Справка      |
| CustomerOrdersExchange CustomerOrdersExchange.1cws                                                            |              | Имя Корневой URL                                                                                                    |              |
| EnterpriseDataExchange_1_0_1_1     EnterpriseDataExchange_1_0_1_1.1c                                          |              | ПередачаДанных dt                                                                                                    |              |
| EnterpriseData Opioau_1_0_1_1     EnterpriseData Opioau_1_0_1_1. Tows     EnterpriseData Opioau_1_0_1_1. Tows |              |                                                                                                    |              |
| ERPMonitor mr1.1cws                                                                                           |              |                                                                                                    |              |
| Публиковать Web-сервисы расширений по умолчанию                                                               |              |                                                                                                    |              |
| Публиковать дистрибутив<br>Расположение публикуемого дистрибутива:                                            |              |                                                                                                    |              |
| x86:                                                                                                    |              |                                                                                                    |              |
| x86_64:                                                                                                    |              |                                                                                                    |              |
| Использовать аутентификацию операционной системы                                                              |              | Публиковать НТТР сервисы расширений по умолчанию                                                                                                    |              |
| Адрес перехода при окончании работы веб-клиента:                                                              |              |                                                                                                    |              |
|                                                                                                    |              | П турликовать дистриоутив тонкого Клиента<br>Расположение пибликиемого листрибутива:                                                                                                    |              |
|                                                                                                    |              | Пасноложение пусликусного дистрибутива.                                                                                                    |              |

5. В секцию <ws> файла «default.vrd», который располагается в папке публикации на web-сервере, добавьте следующую запись:

```
<point name="CleverenceWebExtension"
alias="CleverenceWebExtension.1cws"
enable="true"
reuseSessions="autouse"
sessionMaxAge="1200"
poolSize="10"
poolTimeout="5"/>
```

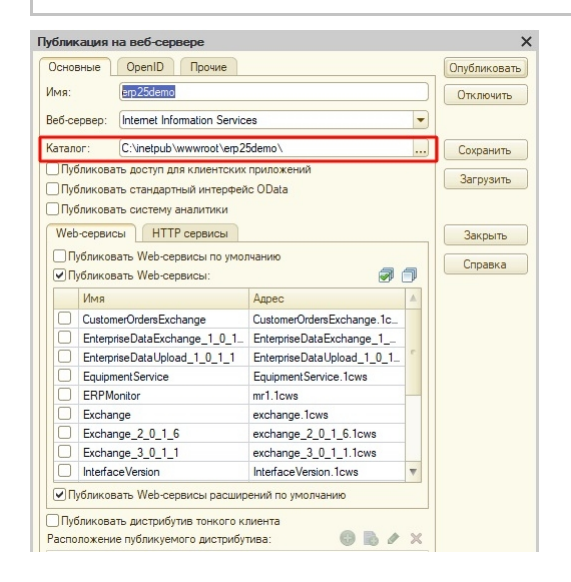

6. Так как при работе через веб-сервис всё выполняется на стороне сервера 1С, а не на стороне машины, на которой запускается COM-соединение 1С, интеграционную обработку потребуется добавить в базу 1С, и выбрать её из справочника дополнительных отчетов и отбработок (подробнее см. в статье «Интеграционная обработка»).

Начиная с версии 1.6.0.1274, для работы «Склада 15» в 1С используется встроенная интеграционная

обработка из подключенного расширения («Клеверенс: Интеграционное расширение»). Если это расширение уже было добавлено в базу (можно проверить его наличие в поле «Подключенные расширения»), то действия, описанные выше, выполнять не нужно.

| ← → Клеверенс:                    | (conjection of the second second second second second second second second second second second second second s |
|-----------------------------------|----------------------------------------------------------------------------------------------------|
| Торговый объект:                  | RNJAMQOФHN                                                                                                    |
| Выгрузить                         | Подключенная база Mobile SMARTS:                                                                                |
| справочники                       | версия: 1.4.2.1                                                                                                 |
|                                   | Версия основной обработки:                                                                                      |
| Открыть окно обмена               | 1.3.12.15 Core, 28.09.2021                                                                                      |
| справочников и печати             | Текущая конфигурация:                                                                                           |
|                                   | УправлениеТорговлей, 11.4.13.275                                                                                |
| Открыть окно                      | Версия обработки интеграции:                                                                                    |
| обмена документами                | API: v3, 1.3.3.6 Int, 01.10.2021                                                                                |
|                                   | Луть к обработке интеграции:                                                                                    |
| Показать                          | Справочник: "Дополнительные отчеты и обработки", Обработка: "ИнтеграционнаяОбработн 🖽                           |
| настройки                         | Конфигурации 1С, поддерживаемые обработкой интеграции:                                                          |
|                                   | КА2, ERP2, УТБЕЛ3, УТК33, УТ11                                                                                  |
| информации по работе с боработкой | Версии конфигураций 1С поддерживаемые обработкой интеграции:                                                    |

Для корректной работы в онлайн-режиме обработка 1С должна быть запущена от имени того же пользователя, который указан в настройках коннектора к «1С: Предприятию». Также для данного пользователя должна быть выбрана база Mobile SMARTS и подключена интеграционная обработка.

| а / Управление торговлей, редакция 11 1С:Предприятие                                                                                                    | 🎐 🕤 🏠 🔾 Федоров Борис Михайлович 킂 💷                   |  |  |
|----------------------------------------------------------------------------------------------------|--------------------------------------------------------|--|--|
| енс ×                                                                                                    |                                                        |  |  |
| ← → Клеверенс:                                                                                                    | : ×                                                    |  |  |
| Торговый объект:                                                                                                    | К Ф ИНФОРМАЦИЯ                                         |  |  |
| Выгрузить                                                                                                    | Подключенная база Mobile SMARTS:                       |  |  |
| справочники                                                                                                    | версия: 1.4.2.1                                        |  |  |
|                                                                                                    | Версия основной обработки:                             |  |  |
|                                                                                                    | 1.3 12 15 Core. 28 09 2021                             |  |  |
|                                                                                                    | T                                                      |  |  |
| справочников и печати                                                                                                    | Текущая конфигурация:                                  |  |  |
|                                                                                                    | Управление Горговлеи, 11.4.13.275                      |  |  |
| Открыть окно                                                                                                    | Версия обработки интеграции:                           |  |  |
| обмена документами                                                                                                    | API: v3, 1.3.3.6 Int, 01.10.2021                       |  |  |
|                                                                                                    | Путь к обработке интеграции:                           |  |  |
| Показать                                                                                                    | Справочник: "Дополнительные отчеты и обработки". Обраб |  |  |
| настройии                                                                                                    |                                                        |  |  |
| настройки                                                                                                    | конфигурации ТС, поддерживаемые обработкой интеграци   |  |  |
| Информация по работе с обработкой                                                                                                    | KAZ, ERPZ, YIBEJI3, YIK33, YIII                        |  |  |
|                                                                                                    |                                                        |  |  |
| Конфигурация Ф Свойства                                                                                                    |                                                        |  |  |
| ^ 🧾 ≵↓ 🖻                                                                                                    |                                                        |  |  |
| нагазин 15 V Прочее                                                                                                    |                                                        |  |  |
| ни акументов Автоматич                                                                                                    | еский сброс зависших соединений Нет                    |  |  |
| версия 1С                                                                                                    | 8.3                                                    |  |  |
| Структура номенклатуры Вести лог о Вести лог о Вес | татистики вызовов Нет                                  |  |  |
| ⊕ □ Общие вычисляемые поля                                                                                                    | и пейснользуемого соединения О                         |  |  |
| При Структура таблиц Количестви                                                                                                    | о постоянных соединений 3                              |  |  |
| События сервера Количество                                                                                                    | резервных соединений 0                                 |  |  |
| Внешние соединения и расширения Максималь                                                                                                    | но число клиентов, ожидающих вызов 1С 48               |  |  |
| Правонние соединения                                                                                                    | драйвера C:\ProgramData\Cleverence\Базы М              |  |  |
| 1С Предприятие версия 8: Пароль                                                                                                    |                                                        |  |  |
| Пароне Пароне Пароне ал                                                                                                    | ель Администратор (ФедоровБМ)                          |  |  |
| Тип подкл                                                                                                    | ичения WebConnector                                    |  |  |

7. Настроить внешнее соединение в базе Mobile SMARTS с идентификатором «OneC\_Connector», указав тип подключения WebConnector и путь к опубликованному web-сервису в графе «Сервер».

Пример пути к опубликованному web-сервису Пример пути к опубликованному http-сервису

## http://127.0.0.1/ut114demo/ws/CleverenceWebExtension.1cws

### http://127.0.0.1/ut114demo/hs/clevhs

Для увеличения производительности максимальное количество одновременных вызовов укажите не менее трёх (3).

| Конфигурация               | C      | Свой | йства                        |                                                     |
|----------------------------|--------|------|------------------------------|-----------------------------------------------------|
|                            | ^ [    |      | <b>2</b> ↓                   |                                                     |
| 🖃 🔐 Склад 15               |        | ~    | .Главное                     |                                                     |
| Типы документов            |        |      | Идентификатор                | OneC_Connector                                      |
| 🕀 🙀 Операции               |        | ×    | .Серверная БД                |                                                     |
| 🕀 🧮 Структура номенклатуры |        |      | Сервер                       | http://127.0.0.1/ut114demo/ws/CleverenceWebExter    |
| • • Общие вычисляемые поля | ľ      | ×    | Поведение                    |                                                     |
| 🖽 🌠 Структура таблиц       |        |      | Макс, кол-во одновременных в | ŧ 1                                                 |
| События сервера            |        |      | При тайм-ауте                | Вызывать исключение                                 |
| Внешние соединения         |        |      | Тайм-аут                     | 90000                                               |
| EFANC2 Of a formur         | - II 1 | ~    | Прочее                       |                                                     |
| акументов:                 |        |      | Вести лог статистики вызовов | Нет                                                 |
| EgaisDocsProcessor1        |        |      | Обработка драйвера           | С: \ProgramData \Cleverence \Базы Mobile SMARTS \Ск |
| 👝 1С Предприятие версия 8: |        |      | Пароль                       | *****                                               |
| OneC_Connector             |        |      | Пользователь                 | tsd                                                 |
| 🕀 🌠 Пользователи и группы  |        |      | Тип подключения              | WebConnector                                        |
| 👜 🎆 Структура складов      |        |      |                              |                                                     |
|                            |        |      |                              |                                                     |

## Не нашли что искали?

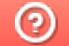

Задать вопрос в техническую поддержку

Развернутая инструкция по настройке обмена Mobile SMARTS с конфигурациями на платформе «1С:Предприятие 8» через расширение конфигурации и web- (http-) сервисы

Последние изменения: 2024-03-26

Платная услуга по установке и настройке Web-сервиса

# Минимальный набор, который должен быть установлен на ПК для работы с Web-сервисом «ТСД Клеверенс»

- Операционная система: Windows 7 и выше.
- Microsoft .Net Framework 4.6.1 и выше.
- Платформа «1С: Предприятие» не ниже 8.3.12.
- Компонент «1С: Предприятие»: «Модули расширения Web-сервера».
- Конфигурация базы данных 1С с версией совместимости не ниже 8.3.10.
- Платформа Mobile SMARTS, версии 3.0.46.46670 и выше.

Настройка рассмотрена на примере web-сервиса, но все действия аналогичны для настройки обмена через http-сервис.

# Порядок настройки обмена Mobile SMARTS и 1С

# 1. Установка Web-сервера Apache или IIS

- Что лучше выбрать?
- Смотрите на свои предпочтения и удобство использования, сервер Mobile SMARTS от «Клеверенс» будет работать одинаково с любым из них!

В ОС Windows проще всего установить IIS. Включить и установить его можно через программы и компоненты в панели управления, подробная инструкция по установке сервера на IIS и публикации базы, можно найти на просторах интернета, вот прекрасная инструкция с сайта tavalik.ru.

Обратите внимание что должны быть включены компоненты:

- Общие функции HTTP (Common HTTP Features)
  - Статическое содержимое (Static Content)
  - Документ по умолчанию (Default Document)
  - Обзор каталогов (Directory Browsing)
  - Ошибки HTTP (HTTP Errors)
- Разработка приложений (Application Development)
  - ASP
  - ASP.NET 3.5
  - Расширяемость .NET 3.5 (.NET Extensibility 3.5)
  - Расширения ISAPI (ISAPI Extensions)
  - Фильтры ISAPI (ISAPI Filters)
- Исправление и диагностика (Health and Diagnostics)
  - Ведение журнала HTTP (HTTP Logging)
  - Монитор запросов (Request Monitor)
- Средства управления (Management Tools)
  - Консоль управления IIS (IIS Management Console)

| 🧱 Компоненты Windows                                                                                                    | _                    |                   | ×  |
|----------------------------------------------------------------------------------------------------|----------------------|-------------------|----|
| Включение или отключение компонентов Windows                                                                                      |                      |                   | ?  |
| Чтобы включить компонент, установите его флажок. Чтобы отключи<br>снимите его флажок. Затененный флажок означает, что компонент в | гь компо<br>слючен ч | нент,<br>іастично |    |
| 🖃 🔳 Службы IIS                                                                                                    |                      |                   | ^  |
|                                                                                                    |                      |                   |    |
|                                                                                                    |                      |                   |    |
| Везопасноств                                                                                                    |                      |                   |    |
| ASP                                                                                                    |                      |                   |    |
| ASP.NET 3.5                                                                                                    |                      |                   |    |
| ASP.NET 4.7                                                                                                    |                      |                   |    |
| CGI                                                                                                    |                      |                   |    |
| Инициализация приложений                                                                                                    |                      |                   |    |
| Протокол WebSocket                                                                                                    |                      |                   |    |
| Расширения ISAPI                                                                                                    |                      |                   |    |
| Расширяемость .NET 3.5                                                                                                    |                      |                   |    |
| Расширяемость .NET 4.7                                                                                                    |                      |                   |    |
| Серверные включаемые модули                                                                                                    |                      |                   |    |
| Фильтры ISAPI                                                                                                    |                      |                   | ~  |
|                                                                                                    |                      |                   |    |
| C                                                                                                    | K                    | Отме              | на |

Если же вы хотите использовать именно Web-сервер Apache, то используйте его, инструкция по установке есть на сайте programmist1s.ru.

## 2. Установка расширения

Начиная с версии «Склада 15» 1.2.3.390 и «Магазина» — 1.5 1.3.0.766 расширение будет добавлено (обновлено) автоматически при развертывании (обновлении) базы Mobile SMARTS, но только в те конфигурации 1С, для которых такая возможность предусмотрена. Расширение автоматически обновится при первом запуске основной обработки после обновления базы Mobile SMARTS.

Автоматическое добавление расширения может не произойти по следующим причинам:

- Режим совместимости конфигурации 1С ниже требуемой версии 8.3.9.
- В момент прохождения мастера настроек расширение уже было открыто в конфигураторе.

Ниже представлены способы добавления и обновления расширения вручную:

- 1. Типовой, для нижеперечисленных сертифицированных конфигураций:
  - «1С:Розница 2.3».
  - «1С:Управление торговлей 11.4».
  - «1С:Комплексная автоматизация 2.4».
  - «1С:ERP Управление предприятием 2.4».
  - «1С: Управление нашей (небольшой) фирмой 1.6».
- 2. Через конфигуратор 1С (для всех остальных конфигураций).
- 3. Через конфигуратор 1С (для конфигураций на обычных формах).

### Типовой способ установки расширения

• Откройте базу 1С и перейдите в раздел «НСИ и администрирование». Выберите пункт «Печатные формы, отчеты, обработки».

| ≣          | Главное                                                             | Структура предприятия                                                                                                    |
|------------|---------------------------------------------------------------------|----------------------------------------------------------------------------------------------------|
| ţ <b>g</b> | Планирование                                                        | Склады и магазины                                                                                                    |
| •          | СРМ и мариотице                                                     | Банковские счета                                                                                                    |
|            | Стай и маркетинг                                                    | Кассы предприятия                                                                                                    |
| n.         | Продажи                                                             | Кассы ККМ                                                                                                    |
| 1          | Закупки                                                             | Проекты                                                                                                    |
|            | 0                                                                   | Графики работы                                                                                                    |
|            | Склад и доставка                                                    | Лица с правом подписи                                                                                                    |
| ₽          | Казначейство                                                        | Физические лица                                                                                                    |
|            |                                                                     |                                                                                                    |
| ш          | Финансовый результат и контроллинг                                  | Администрирование                                                                                                    |
| щ          | Финансовый результат и<br>контроллинг<br>НСИ и                      | Администрирование<br>Обслуживание                                                                                                    |
| ц<br>Ф     | Финансовый результат и контроллинг<br>НСИ и администрирование       | Администрирование<br>Обслуживание<br>Общие настройки                                                                                                    |
| ы<br>Ф     | Финансовый результат и<br>контроллинг<br>НСИ и<br>администрирование | Администрирование<br>Обслуживание<br>Общие настройки<br>Интерфейс                                                                                                    |
| ¢          | Финансовый результат и<br>контроллинг<br>НСИ и<br>администрирование | Администрирование<br>Обслуживание<br>Общие настройки<br>Интерфейс<br>Настройки пользователей и прав                                                                                                    |
| ы<br>Ф     | Финансовый результат и<br>контроллинг<br>НСИ и<br>администрирование | Администрирование<br>Обслуживание<br>Общие настройки<br>Интерфейс<br>Настройки пользователей и прав<br>Интернет-поддержка и сервисы                                                                                   |
| ¢          | Финансовый результат и<br>контроллинг<br>НСИ и<br>администрирование | Администрирование<br>Обслуживание<br>Общие настройки<br>Интерфейс<br>Настройки пользователей и прав<br>Интернет-поддержка и сервисы<br>Органайзер                                                                     |
| ы<br>Ф     | Финансовый результат и<br>контроллинг<br>НСИ и<br>администрирование | Администрирование<br>Обслуживание<br>Общие настройки<br>Интерфейс<br>Настройки пользователей и прав<br>Интернет-поддержка и сервисы<br>Органайзер<br>Настройки работы с файлами                                       |
| ш<br>Ф     | Финансовый результат и контроллинг                                  | Администрирование<br>Обслуживание<br>Общие настройки<br>Интерфейс<br>Настройки пользователей и прав<br>Интернет-поддержка и сервисы<br>Органайзер<br>Настройки работы с файлами<br>Печатные формы, отчеты и обработки |

• Выберите пункт «Расширения».

### $\leftarrow$ $\rightarrow$

### Печатные формы, отчеты и обработки

Настройка печатных форм, вариантов отчетов, рассылок отчетов, дополнительных отчетов и обработок.

#### Макеты печатных форм

Настройка макетов печатных форм документов.

#### Отчеты

Администрирование списка всех вариантов отчетов, назначение ответственных и настройка видимости.

#### Универсальный отчет

Просмотр произвольных справочников, документов, регистров и т.д.

#### <u>Расширения</u>

.

Установка расширений: разделов, отчетов и обработок в дополнение к предусмотренным в программе.

#### Дополнительные отчеты и обработки

Использование внешних печатных форм, отчетов и обработок в дополнение к предусмотренным в программе.

# Нажмите на кнопку «Добавить из файла».

← → ☆ Расширения
 Добавить из файла...
 Удалить Удалить Обновить из файла...
 ✓ Наименование
 Версия
 Назначение
 Безопасный режим

 В появившемся окне откройте папку «Extensions» (по умолчанию находится по пути «C:\ProgramData\Cleverence\Databases\Имя вашей базы\Обработки 1С», но может быть иным в зависимости от того, куда вы установили базу Mobile SMARTS), а затем выберите файл «CleverenceMainExtension.cfe». Нажмите кнопку «Открыть».

| 🕦 Выберите файл расшире                         | ния конфигурации               |                   | ×                 |
|-------------------------------------------------|--------------------------------|-------------------|-------------------|
| $\leftarrow \rightarrow \vee \uparrow$ $$ « dfd | 73b7c-30b3-47 > Обработки 1С > | 🗸 ひ Поиск в: Обра | аботки 1С 🔎       |
| Упорядочить 🔻 Новая                             | папка                          |                   | • • •             |
| 🇢 Этот компьютер                                | Имя                            | Дата изменения    | Тип               |
| 📑 Видео                                         | Extensions                     | 14.08.2023 10:31  | Папка с файлами   |
| 🗐 Документы                                     | Integrations                   | 14.08.2023 10:31  | Папка с файлами   |
| 🖶 Загрузки                                      | 📜 Настройки по-умолчанию       | 14.08.2023 10:31  | Папка с файлами   |
| 🔤 Изображения                                   | 🔊 Работа с обработками         | 14.08.2023 10:31  | Ярлык Интернета   |
| 🌗 Музыка                                        |                                |                   |                   |
| 🧊 Объемные объ                                  |                                |                   |                   |
| 📃 Рабочий стол                                  |                                |                   |                   |
| 🍤 Локальный дисі                                |                                |                   |                   |
| 👽 Ногинский обм                                 |                                |                   |                   |
| 🥪 ayanush (\\SRV-I                              |                                |                   |                   |
| 👽 Ногинский дрог 🗸 🤞                            | <                              |                   | >                 |
| Имя фай                                         | іла:                           | ~ Расширение      | конфигурации (* 🖂 |
|                                                 |                                | Открыть           | Отмена            |

#### Подменю "Печать"

Настройка видимости команд печати в формах.

#### Рассылки отчетов

Настройка списка рассылок отчетов, отправка по требованию или автоматически по расписанию.

#### Настройка колонтитулов

Установка номеров страниц, даты и других полей в колонтитулах отчетов при печати.

#### Внешние компоненты

Подключение внешних компонент сторонних поставщиков к программе.

#### Дополнительные отчеты и обработки

Подключение внешних печатных форм, отчетов и обработок в дополнение к предусмотренным в программе.

| 🕦 Выберите файл расшире                                                                                                    | ения конфигурации                                                                                                    |                                                                                                    | ×                                                                                                    |  |
|----------------------------------------------------------------------------------------------------|----------------------------------------------------------------------------------------------------|----------------------------------------------------------------------------------------------------|----------------------------------------------------------------------------------------------------|--|
| ← → × ↑ 📜 « 06                                                                                                    | О Поиск в: Extensions                                                                                                    |                                                                                                    |                                                                                                    |  |
| Упорядочить • Новая                                                                                                    | а папка                                                                                                    |                                                                                                    | E • 🔳 🕐                                                                                                    |  |
| <ul> <li>Этот компьютер</li> <li>Видео</li> <li>Документы</li> <li>Загрузки</li> <li>Изображения</li> <li>Музыка</li> <li>Объемные объ</li> <li>Рабочий стол</li> <li>Локальный дис</li> <li>Ногинский обм</li> <li>ауализh (\\SRV-I)</li> <li>Ногинский дрој &gt;</li> </ul> | Имя         CleverenceIntegrationExtension_БП_3_0         CleverenceIntegrationExtension_Далион         CleverenceIntegrationExtension_Розница         CleverenceIntegrationExtension_Розница         CleverenceIntegrationExtension_УНФ_1_6         CleverenceIntegrationExtension_VH0_3_0         CleverenceIntegrationExtension_VT_11_4         CleverenceIntegrationExtension_VT_11_4         CleverenceIntegrationExtension_UT_11_4         CleverenceIntegrationExtension_UT_11_4         CleverenceIntegrationExtension_UT_11_4         CleverenceSSLExtension_EN_3_1_0         CleverenceSSLExtension_RU_3_1_0         CleverenceSSLExtension_RU_3_1_8 | Дата изменения<br>14.08.2023 10:31<br>14.08.2023 10:31<br>14.08.2023 10:31<br>14.08.2023 10:31<br>14.08.2023 10:31<br>14.08.2023 10:31<br>14.08.2023 10:31<br>14.08.2023 10:31<br>14.08.2023 10:31<br>14.08.2023 10:31<br>14.08.2023 10:31<br>14.08.2023 10:31 | Тип<br>Расширение кон<br>Расширение кон<br>Расширение кон<br>Расширение кон<br>Расширение кон<br>Расширение кон<br>Расширение кон<br>Расширение кон<br>Расширение кон<br>Расширение кон |  |
| Имя фаі                                                                                                    | ила: CleverenceMainExtension                                                                                                    | Расширение                                                                                                    | конфигурации (*  ~                                                                                                    |  |
|                                                                                                    |                                                                                                    | Открыть                                                                                                    | Огмена                                                                                                    |  |

• В списке расширений появится установленное расширение для Webсервиса от «Клеверенса».

| 🗲 🔶 🏠 Расширения               |                   |                |            |                  |
|--------------------------------|-------------------|----------------|------------|------------------|
| Добавить из файла Удалить      | Обновить из файла | ]              |            |                  |
| Наименование                   |                   | Версия         | Назначение | Безопасный режим |
| 🗹 🔮 Клеверенс: Основное расшир | рение             | 1.6.1.453_Core | Дополнение |                  |
|                                |                   |                |            |                  |

В случае если для данного расширения будет установлен флаг в пункте «Безопасный режим», его потребуется снять, т.к. расширению необходим доступ к сети для принятия вызовов с сервера Mobile SMRTS через Web-коннектор. После того, как флаг снят, 1С потребуется перезапустить.

Далее потребуется опубликовать Web-сервис из расширения, чтобы далее использовать Web-connector для подключения к Web-сервису.

Установка расширения через конфигуратор 1С

• Запуск конфигуратора платформы 1С.

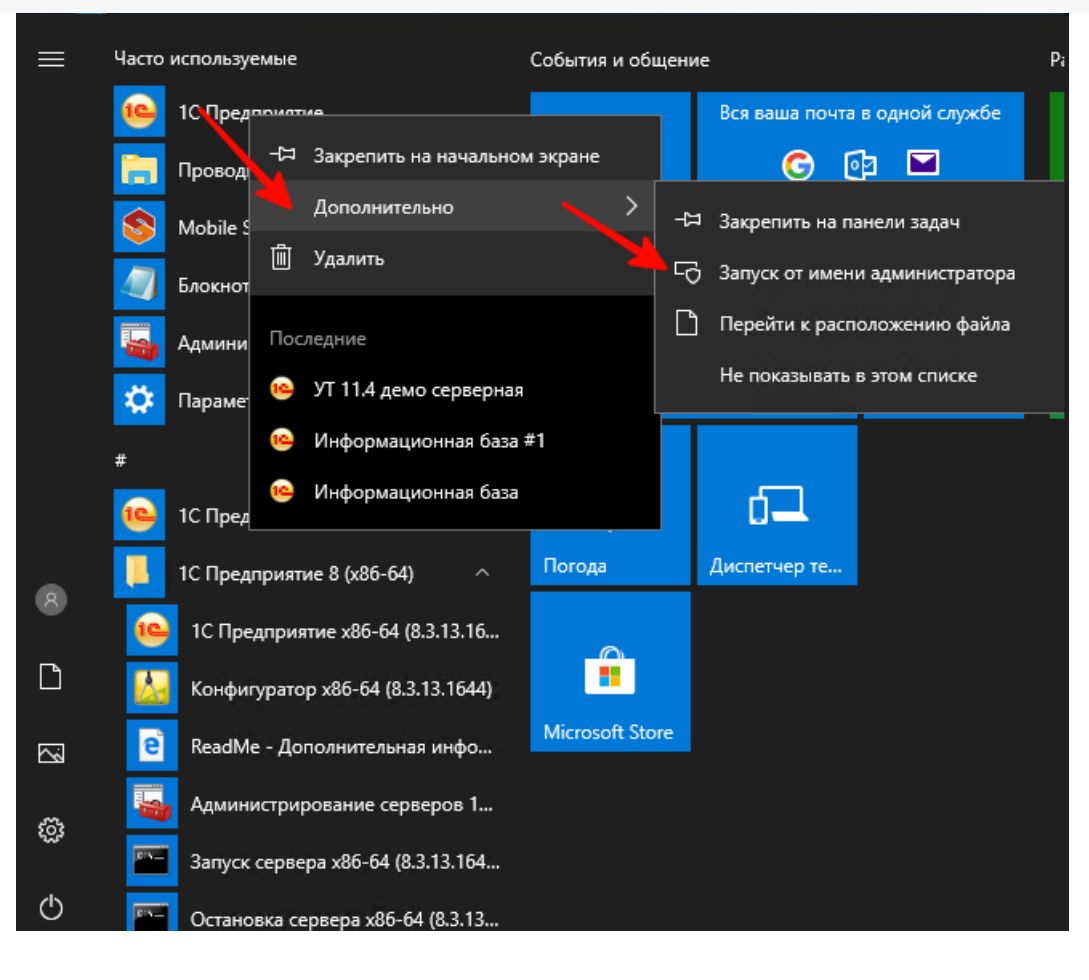

Для публикации или изменения публикации базы данных необходимо запускать конфигуратор «1С: Предприятие» от имени администратора.

• Открываем окно с расширениями конфигурации.

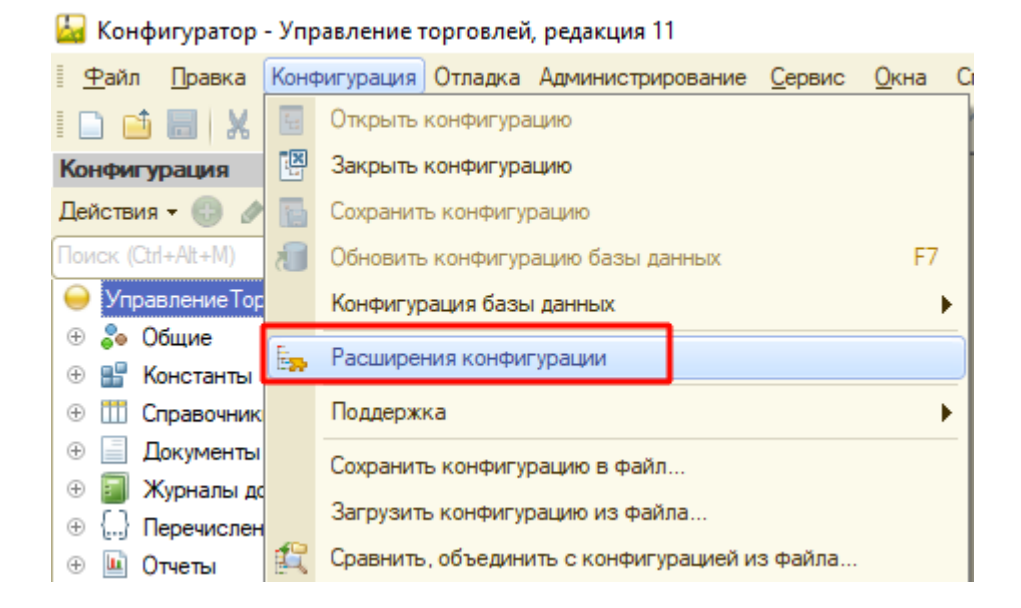

• Добавляем в список новую пустую, ничего не меняем и нажимаем «ОК».

| Lag KU                    | нфигуратор - этгравление торговлей, редакция т   |     |        |                             |            |            |            |         |  |
|---------------------------|--------------------------------------------------|-----|--------|-----------------------------|------------|------------|------------|---------|--|
| <u>Ф</u> ай               | л <u>П</u> равка Конфигурация Отладка Администри | ров | ание   | <u>С</u> ервис <u>О</u> кна | Справка    |            |            |         |  |
| - 🖸 📑 🐰 🐂 🛍   🖷 🔍 🔸 🖈 🔍 🔍 |                                                  |     |        |                             |            |            |            |         |  |
| 8                         | 🗏 / 🗐 🕒 🚱 🖕                                      |     |        |                             |            |            |            |         |  |
| Конфи                     | гурация Х                                        | 1   | - Pac  | ширения кон                 | фигурации  |            |            |         |  |
| Дейст                     | ня • 🕕 🔌 🔝 🗙 🏠 🖣 🛄 🎉                             | I   | Действ | ия – 😳 📃 🗧                  | 🗙 Конфиг   | урация 👻 🕀 |            |         |  |
| О Уг                      | (сtл+Аіt+М) ×                                    |     | Имя    |                             |            | Версия     | Назначение | Активно |  |
| + 🕹                       | Общие                                            |     |        |                             | -          |            |            |         |  |
| ÷ 🖁                       | Константы                                        | Ш   |        | Новое расш                  | рение ко   | нфигурации |            | ×       |  |
| ⊕ <u>†††</u>              | Справочники                                      | Ш   |        | Mare:                       | Paountoorn |            |            |         |  |
| ÷ 📄                       | Документы                                        | Ш   |        | имя.                        | Гасширени  | ne i       |            |         |  |
| + 🗾                       | Журналы документов                               | Ш   |        | Синоним:                    | Расширени  | 1e1        |            |         |  |
| ⊕ {                       | Перечисления                                     | Ш   |        | Префикс:                    | Pacm1      |            |            |         |  |
| • 🛄                       | Отчеты                                           | Ш   |        |                             |            |            |            |         |  |
| 0 🕀                       | Обработки                                        |     |        | Назначение:                 | Адаптация  |            |            |         |  |
| ÷ 📖                       | Планы видов характеристик                        | Ľ   | -      |                             |            | КОтмен     | на Справ   |         |  |
| ቸ                         | Планы счетов                                     |     |        |                             |            |            |            |         |  |
|                           | Планы видов расчета                              |     |        |                             |            |            |            |         |  |
| ÷ 🗮                       | Регистры сведений                                |     |        |                             |            |            |            |         |  |
| + 😫                       | Регистры накопления                              |     |        |                             |            |            |            |         |  |
| Fr                        | Расмотры биусалтарии                             |     |        |                             |            |            |            |         |  |

• Открываем конфигурацию созданного расширения.

L Koudar

| _ |                                     |        |           |
|---|-------------------------------------|--------|-----------|
|   | расширения конфигурации             |        |           |
|   | Действия 👻 🔂 🔛 🗙 🛛 Конфигурация 👻 😔 |        |           |
|   | Имя                                 | Версия | Назначени |
|   | Расширение1                         |        | Адаптация |
|   |                                     |        |           |
|   |                                     |        |           |
|   |                                     |        |           |
|   |                                     |        |           |
|   |                                     |        |           |
|   |                                     |        |           |
|   |                                     |        |           |
|   |                                     |        |           |
|   |                                     |        |           |

• Загружаем конфигурацию расширения «Клеверенс».

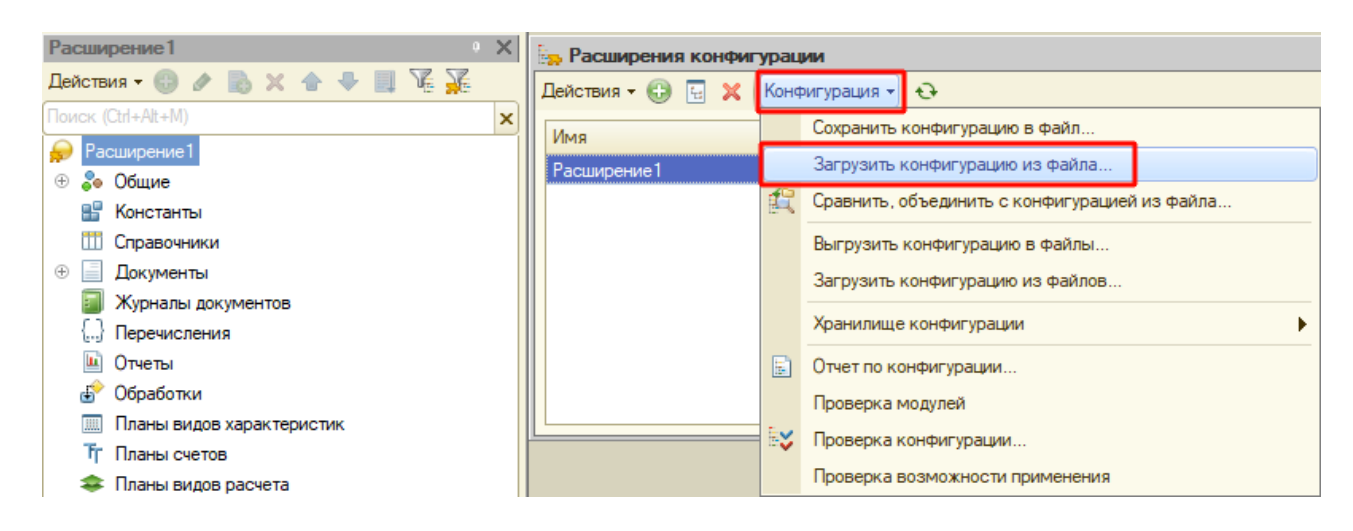

- Загружаем в созданное расширение данные из файла «CleverenceMainExtension.cfe» из папки базы, подпапки «\Обработки 1С\Расширения\Web-сервис для онлайна» и далее
  - для обычных форм из вложенной папки «Обычные формы».
  - для управляемых форм из вложенной папки «Управляемые формы».

- Отключаем в расширении безопасный режим и защиту:
  - Снимаем флаг с «Безопасный режим».
  - Снимаем флаг с «Защита от опасных действий».

| Действия 🕶 🔀 🔣 Конс     | ригурация 🔭 😔    |            |         |                |              |            |             |            |
|-------------------------|------------------|------------|---------|----------------|--------------|------------|-------------|------------|
| Имя                     | Версия           | Назначение | Активно | Безопасный реж | Защита от о_ | Использует | Область де_ | Использова |
| CleverenceMainExtension | 1.6.1.453_Core(_ | Дополнение | •       |                |              |            | Информаци_  |            |

После того как расширение добавлено, потребуется опубликовать Web-сервис из расширения, чтобы далее использовать Web-connector для подключения к Web-сервису.

### 3. Публикация Web-сервиса

| Для публикации или изменения п<br>«1С:Предприятие» от имени адми | ублин<br>нист | кации базы данных необходимо запускать конфигуратор<br>ратора! |
|------------------------------------------------------------------|---------------|----------------------------------------------------------------|
| Открыть                                                          |               |                                                                |
| 1C Ent Расположение файла                                        |               |                                                                |
| 🌍 Запуск от имени администр                                      | ратора        |                                                                |
| S Поделиться в Skype                                             |               |                                                                |
| Исправление проблем с со                                         | вмест         | имостью                                                        |
|                                                                  |               |                                                                |
| 🔛 Конфигуратор - Управление торговлей,                           | , редан       | кция 11                                                        |
| <u>Ф</u> айл Правка Конфигурация Отладка                         | Админ         | нистрирование Сервис Окна Справка                              |
| 🗋 📑 😸   X 🐁 📾   🖷 🔍   🔸 🗸                                        | 2             | Пользователи                                                   |
| Конфигурация                                                     | 2             | Активные пользователи                                          |
| Действия 🕶 🕒 🤌 📄 🗙 🛧 🐥 📃 🕽                                       | <b>60</b>     | Журнал регистрации                                             |
| Поиск (Ctrl+Alt+M)                                               | 1             | Выгрузить информационную базу                                  |
| 😔 Управление Торговлей                                           |               | Загрузить информационную базу                                  |
| 🕀 👶 Общие                                                        |               |                                                                |
| 🕀 🔡 Константы                                                    |               | Публикация на веб-сервере                                      |
| П Справочники                                                    |               | Тестирование и исправление                                     |
| Э Документы                                                      |               | Настройка журнала регистрации                                  |
| Журналы документов     Деренисовения                             | 1             | Региональные установки информационной базы                     |
| <ul> <li>перечисления</li> <li>Отчеты</li> </ul>                 |               | Установить настройки клиента лицензирования                    |
| • • Обработки                                                    |               |                                                                |
|                                                                  |               | нараметры информационной базы                                  |

Если файл web.config не создался в каталоге (по умолчанию «C:\inetpub\wwwroot») и база 1С в браузере не открывается — необходимо выполнить публикацию открыв конфигуратор «1С:Предприятие» от имени администратора или для каталога хранения файлов дать полные права.

Минимальные настройки для публикации web-сервиса (http-сервиса) для расширения «Клеверенс» отмечены на скриншотах ниже. В этом случае сама база 1С не будет опубликована на Web-сервере, будет опубликован только наш web-сервис (http-сервис).

CLEVERENCE.RU — 9/18

| Публикация на веб-сервере                                                                                                    | ×            | Публикация на веб-сервере                                                                                         | ×            |
|----------------------------------------------------------------------------------------------------|--------------|----------------------------------------------------------------------------------------------------|--------------|
| Основные OpenID Прочие                                                                                                    | Опубликовать | Основные OpenID Прочие                                                                                            | Опубликовать |
| Имя: ut114demo                                                                                                    | Отключить    | Имя: ut114demo                                                                                                    | Отключить    |
| Be6-cepsep: Internet Information Services                                                                                       |              | Веб-сервер: Internet Information Services                                                                         |              |
| Karanor: C:\inetpub\wwwroot\ut114demo\                                                                                          | Сохранить    | Katanor: C:\inetpub\wwwroot\ut114demo\                                                                            | Сохранить    |
| Публиковать тонкий клиент и веб-клиент<br>Публиковать стандартный интерфейс OData                                               | Загрузить    | <ul> <li>Публиковать доступ для клиентских приложений</li> <li>Публиковать стандартный интерфейс OData</li> </ul> | Загрузить    |
| Публиковать Web-сервисы по умолчанию<br>ГЛубликовать Web-сервисы:                                                               | Закрыть      | Куранковать систему аналитики     Web-сервисы     HTTP сервисы                                                    | Закрыть      |
| Имя Адрес                                                                                                    | Справка      |                                                                                                    | Справка      |
| CustomerOrdersExchange     CustomerOrdersExchange.1cws     EnterpriseDataExchange_1_0_1_1     EnterpriseDataExchange_1_0_1_1.1c |              | ПередачаДанных dt                                                                                                 |              |
| EnterpriseDataUpload_1_0_1_1 EnterpriseDataUpload_1_0_1_1.1cws                                                                  |              | □ ЭДО edi                                                                                                    |              |
| EquipmentService EquipmentService.1cws                                                                                          |              |                                                                                                    |              |
| Публиковать Web-сервисы расширений по умолчанию                                                                                 |              |                                                                                                    |              |
| Публиковать дистрибутив<br>Расположение публикуемого дистрибутива:                                                              |              |                                                                                                    |              |
| x86:                                                                                                    |              |                                                                                                    |              |
| x86_64:                                                                                                    |              |                                                                                                    |              |
| Использовать аутентификацию операционной системы                                                                                |              | Публиковать HTTP сервисы расширений по умолчанию                                                                  |              |
| Адрес перехода при окончании расоты вео-клиёнта:                                                                                |              | Публиковать листрибутив тонкого клиента                                                                           |              |
|                                                                                                    |              | Расположение публикуемого дистрибутива: 💿 🗟 🖉 🗙                                                                   |              |

# 4. Настройка опубликованного Web-сервиса через файл «default.vrd»

Для стабильной и качественной работы web-сервиса нужно добавить запись в файл «default.vrd» (см. ниже), который располагается в папке публикации на web-сервере. Если этого не сделать, то сеанс будет завершаться после 30 секунд простоя соединения.

| Публикация на веб-сервере Х                                                                                                    |   |              |  |  |  |
|----------------------------------------------------------------------------------------------------|---|--------------|--|--|--|
| Основные OpenID Прочие                                                                                                    |   | Опубликовать |  |  |  |
| Имя: erp25demo                                                                                                    |   | Отключить    |  |  |  |
| Веб-сервер: Internet Information Services                                                                                                    | • |              |  |  |  |
| Katanor: C:\inetpub\wwwroot\erp25demo\                                                                                                    | ] | Сохранить    |  |  |  |
| <ul> <li>Публиковать доступ для клиентских приложений</li> <li>Публиковать стандартный интерфейс OData</li> <li>Публиковать систему аналитики</li> </ul> |   | Загрузить    |  |  |  |
| Web-сервисы НТТР сервисы                                                                                                    |   | Закрыть      |  |  |  |
| Публиковать Web-сервисы по умолчанию<br>Публиковать Web-сервисы:                                                                                         |   |              |  |  |  |
| Имя Адрес                                                                                                    |   |              |  |  |  |
| CustomerOrdersExchange CustomerOrdersExchange.1c_                                                                                                    |   |              |  |  |  |
| EnterpriseDataExchange_1_0_1_ EnterpriseDataExchange_1                                                                                                   |   |              |  |  |  |
| EnterpriseDataUpload_1_0_1_1 EnterpriseDataUpload_1_0_1_                                                                                                 | c |              |  |  |  |
| EquipmentService EquipmentService.1cws                                                                                                    |   |              |  |  |  |
| ERPMonitor mr1.1cws                                                                                                    |   |              |  |  |  |
| Exchange exchange.1cws                                                                                                    |   |              |  |  |  |
| Exchange_2_0_1_6 exchange_2_0_1_6.1cws                                                                                                    |   |              |  |  |  |
| Exchange_3_0_1_1 exchange_3_0_1_1.1cws                                                                                                    |   |              |  |  |  |
| Interface Version     Interface Version.1cws                                                                                                    | T |              |  |  |  |
| Публиковать Web-сервисы расширений по умолчанию                                                                                                    |   |              |  |  |  |
| Публиковать дистрибутив тонкого клиента<br>Расположение публикуемого дистрибутива: 💿 💽 🖋                                                                 | × |              |  |  |  |

Править файл следует только после публикации базы 1С, иначе при публикации файл будет перезаписан и изменения потеряны!

```
Для web-сервиса (<ws>)
```

Для http-сервиса (<httpService>)

```
<point name="CleverenceWebExtension"</pre>
alias="CleverenceWebExtension.1cws"
enable="true"
reuseSessions="autouse"
sessionMaxAge="300"
poolSize="50"
poolTimeout="5"/>
  <point name="CleverenceWebExtension"</pre>
           alias="CleverenceWebExtension.1cws"
          enable="true"
          reuseSessions="autouse"
           sessionMaxAge="300"
          poolSize="50"
          poolTimeout="5"/>
<service name="CleverenceHTTPExtension"
rootUrl="clevhs"
enable="true"
reuseSessions="autouse"
sessionMaxAge="300"
poolSize="50"
poolTimeout="5"/>
  <service name="CleverenceHTTPExtension"</pre>
          rootUrl="clevhs"
           enable="true"
           reuseSessions="autouse"
```

poolTimeout="5"/> После обновления продукта не нужно делать перепубликацию базы 1С. Для того чтобы применились настройки и обновленное расширение заработало, достаточно:

• остановить службу сервера Mobile SMARTS;

sessionMaxAge="300"

poolSize="50"

- завершить существующие сеансы web- и http-сервисов;
- перезапустить IIS;
- запустить службу сервера Mobile SMARTS.

Если вы все же выполнили перепубликацию, то потребуется опять прописать в файле «default.vrd» данные для расширения «Клеверенса».

# 5. Проверка работы опубликованного web-сервиса (http-сервиса)

Для проверки открываем страницу в браузере (название расширения в адресе регистрозависимое).

Страница проверки для web-сервиса

Страница проверки для http-сервиса

http://127.0.0.1/ut114demo/ws/CleverenceWebExtension.1cws

127.0.0.1 — ір-адрес сервера, где установлен Web-сервер.

ut114demo — имя базы 1С, в которую установлено расширение «Клеверенс».

Вводим логин и пароль пользователя от базы данных 1С, и если появляется данная xml-страница, значит Web-сервис «ТСД Клеверенс» запущен и работает.

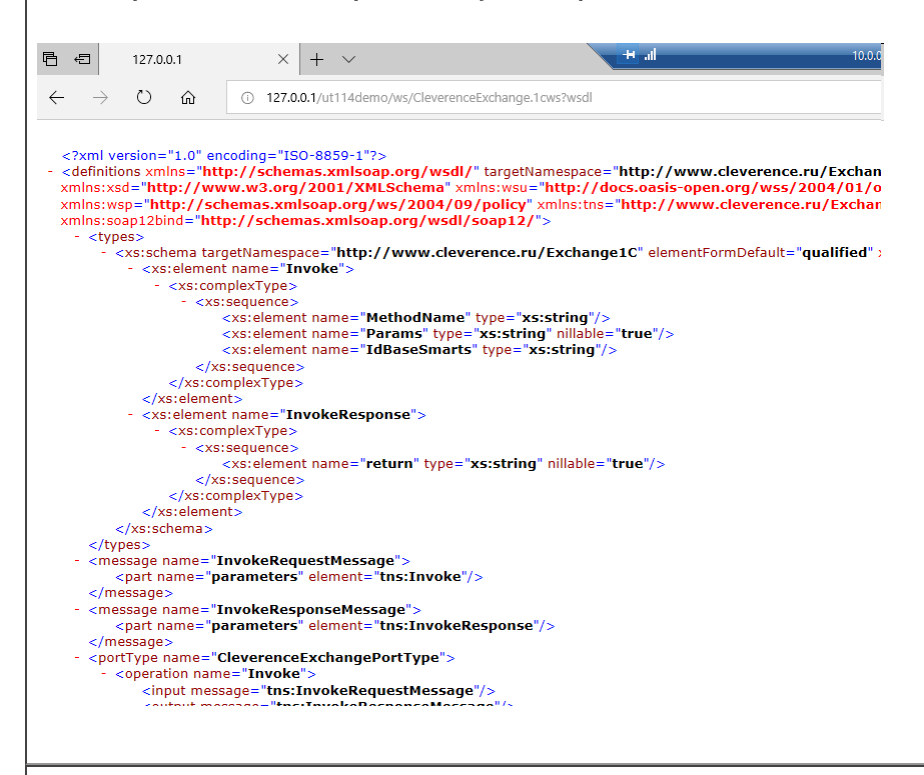

### http://127.0.0.1/ut114demo/hs/clevhs/test

127.0.0.1 — ір-адрес сервера, где установлен http-сервер.

ut114demo — имя базы 1С в которую установлено расширение «Клеверенс».

Если откроется страница со словом ОК, то http-сервис «ТСД Клеверенс» запущен и работает.

| ← → C ☆ ③ 127.0.0.1/ut114dem         | no/hs/clevhs | /test     |  |
|--------------------------------------|--------------|-----------|--|
| 🔜 Организация рабо 📃 Полезные ссылки | 📙 Боско      | 📙 Pharm X |  |
| ок                                   |              |           |  |

Обратите внимание, что в некоторых браузерах возможна проблема с вводом логина и пароля, содержащих кириллицу, поэтому для подключения Web-сервиса создайте отдельного пользователя с логином и паролем, не содержащего кириллицу (https://www.forum.mista.ru/topic.php?id=771002).

### 6. Настройка подключения к Web-сервису из панели управления Mobile SMARTS

Предполагается что переход на Web-сервис осуществляется с уже настроенного онлайн-режима работы через COM-коннектор, об использовании онлайн режима работы описано в статье в базе знаний.

Если онлайн-режим работы с базой Mobile SMARTS включен, то всё хорошо.

Если не включен, то сначала добавляем вручную коннектор в 1С по инструкции. Затем прописываем события

сервера с указанием идентификатора коннектора (пример: OneC\_Connector) для событий сервера Mobile SMARTS, по которым он бужет вызывать коннектор к 1С.

Открываем панель управления —> «Внешние соединения» —> «1С Предприятие версия 8: OneC\_Connector» (коннектор был создан мастером настройки при включении онлайн-режима работы).

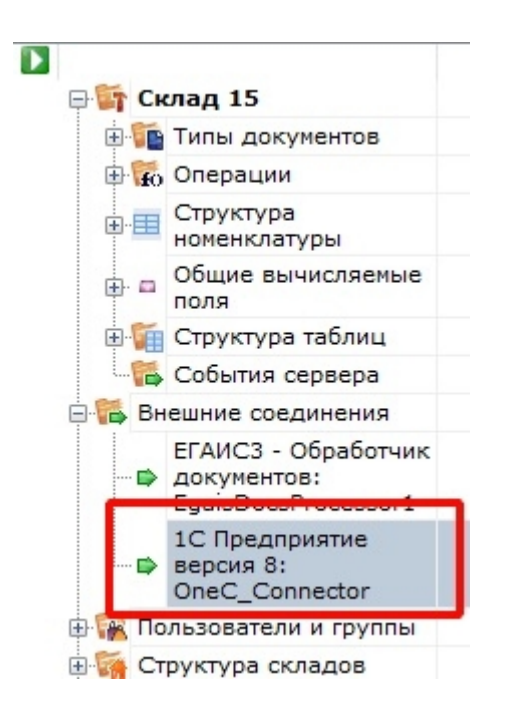

Для подключения к Web-сервису используйте отдельного пользователя в базе 1С с латинским именем, наличием пароля и с отключенной проверкой от опасных действий.

| Пользователь                           |  |  |  |
|----------------------------------------|--|--|--|
| Основные Разделение данных Прочие      |  |  |  |
| Имя: Isd                               |  |  |  |
| Полное имя: [tsd                       |  |  |  |
| Аутентификация 1С:Предприятия:         |  |  |  |
| Пароль:                                |  |  |  |
| Подтверждение пароля:                  |  |  |  |
| Пользователю запрещено изменять пароль |  |  |  |
| Показывать в списке выбора             |  |  |  |
| Аутентификация операционной системы:   |  |  |  |
| Пользователь:                          |  |  |  |
| Aутентификация OpenID                  |  |  |  |
| Защита от опасных действий             |  |  |  |
|                                        |  |  |  |
|                                        |  |  |  |
| ОК Отмена Справка                      |  |  |  |
|                                        |  |  |  |

Меняем тип подключения с «Менеджер COM-соединений» на «WebConnector».

CLEVERENCE.RU - 13/18

| Конфигурация               | C | Свойства                         | Ф                                                          |
|----------------------------|---|----------------------------------|------------------------------------------------------------|
|                            | ^ | <b>2</b> ↓   □                   |                                                            |
| 🖃 🋐 Склад 15               |   | .Главное                         |                                                            |
| 🕀 🛅 Типы документов        |   | Идентификатор                    | OneC_Connector                                             |
| 🕀 🙀 Операции               |   | <ul> <li>Серверная БД</li> </ul> | _                                                          |
| 🌐 🧮 Структура номенклатуры |   | Сервер                           | http://127.0.0.1/ut114demo/ws/CleverenceWebExtension.1cws  |
| 😥 🗖 Общие вычисляемые поля |   | <ul> <li>Поведение</li> </ul>    |                                                            |
| 🗉 ز Структура таблиц       |   | Макс, кол-во одновременных в     | 3e 1                                                       |
| 🐔 События сервера          |   | При тайм-ауте                    | Вызывать исключение                                        |
| 🗆 🎏 Внешние соединения     |   | Тайм-аут                         | 90000                                                      |
| ЕГАИСЗ - Обработник        | · | Ирочее                           |                                                            |
| документов:                |   | Вести лог статистики вызовов     | Нет                                                        |
| EgaisDocsProcessor1        |   | Обработка драйвера               | С:\ProgramData\Cleverence\Базы Mobile SMARTS\Склад 15, Пол |
| 1С Предприятие версия 8:   |   | Пароль                           | *****                                                      |
| OneC_Connector             |   | Пользователь                     | tsd                                                        |
| 🕀 🌠 Пользователи и группы  |   | Тип подключения                  | WebConnector                                               |
| 🕀 🎆 Структура складов      |   | _                                |                                                            |

В строке «Сервер» меняем значение на строку, которую вводили для проверки в браузере: http://127.0.0.1/ut114demo/ws/CleverenceWebExtension.1cws (для web-сервиса) или http://127.0.0.1/ut114demo/hs/clevhs (для http-сервиса).

Сохраняем и запускаем коннектор.

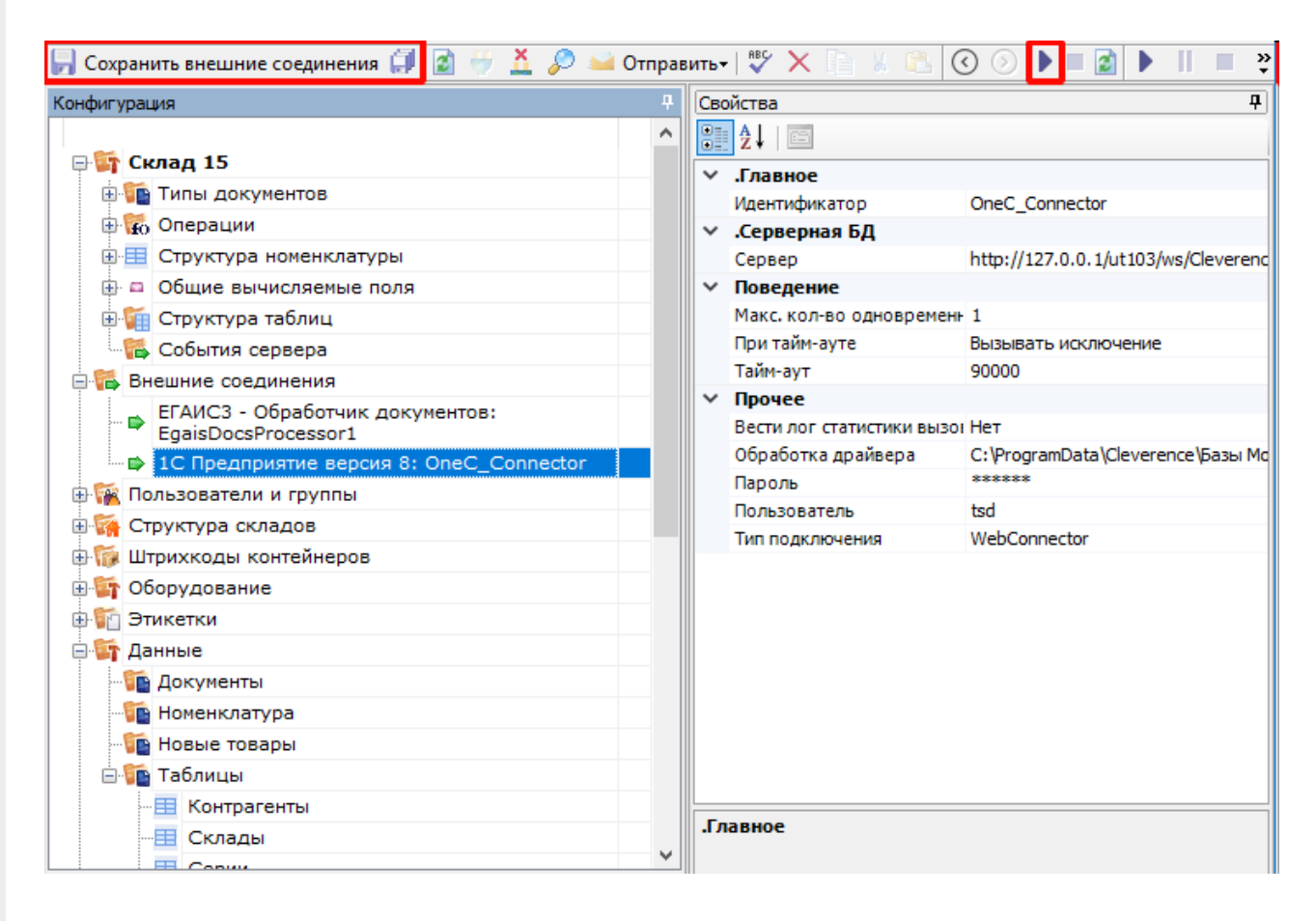

С помощью Web-коннектора происходит подключение к опубликованному Web-сервису.

# 7. Добавить интеграционную обработку в базу 1С

Начиная с версии 1.6.0.1274, для работы «Склада 15» в 1С используется встроенная интеграционная обработка из подключенного расширения («Клеверенс: Интеграционное расширение»). Если это расширение уже было добавлено в базу (можно проверить его наличие в поле «Подключенные расширения»), то действия, описанные ниже, выполнять не нужно.

Так как при работе через веб-сервис всё выполняется на стороне сервера 1С, а не на стороне машины, на которой запускается СОМ-соединение 1С, интеграционную обработку потребуется добавить в базу 1С,

# и выбрать её из справочника дополнительных отчетов и обработок (подробнее см. в статье «Интеграционная обработка»).

| ← → Клеверенс:                    | and a second second s |
|-----------------------------------|----------------------------------------------------------------------------------------------------|
| Торговый объект:                  | ч. ч. ч. ч. ч. ч. ч. ч. ч. ч. ч. ч. ч. ч                                                                                                    |
| Выгрузить                         | Подключенная база Mobile SMARTS:                                                                                                    |
| справочники                       | версия: 1.4.2.1                                                                                                    |
|                                   | Версия основной обработки:                                                                                                    |
| Открыть окно обмена               | 1.3.12.15 Core, 28.09.2021                                                                                                    |
| справочников и печати             | Текущая конфигурация:                                                                                                    |
|                                   | Управление Торговлей, 11.4.13.275                                                                                                    |
| Открыть окно                      | Версия обработки интеграции:                                                                                                    |
| обмена документами                | API: v3, 1.3.3.6 Int, 01.10.2021                                                                                                    |
|                                   | Луть к обработке интеграции:                                                                                                    |
| Показать                          | Справочник: "Дополнительные отчеты и обработки", Обработка: "ИнтеграционнаяОбработн 🖏                                                                                                    |
| настройки                         | Конфигурации 1С, поддерживаемые обработкой интеграции:                                                                                                    |
|                                   | КА2, ERP2, УТБЕЛ3, УТК33, УТ11                                                                                                    |
| информация по работе с обработкой | Версии конфигураций 1С. поддерживаемые обработкой интеграции:                                                                                                    |

Для корректной работы в онлайн-режиме обработка 1С должна быть запущена от имени того же пользователя, который указан в настройках коннектора к «1С: Предприятию». Также для данного пользователя должна быть выбрана база Mobile SMARTS и подключена интеграционная обработка.

| а / Управление торговлей, редакция 11 1С:Предприятие | 🕙 🏠 🔾 Федоров Борис Михайлович ╤ 💶                                                                              | ×      |
|------------------------------------------------------|----------------------------------------------------------------------------------------------------|--------|
| енс ×                                                |                                                                                                    |        |
| ← → Клеверенс:                                       | agente de la companya de la companya de la companya de la companya de la companya de la companya de la companya | ×      |
| Торговый объект:                                     | д ИНФОРМАЦИЯ                                                                                                    |        |
| Выгрузить                                            | Подключенная база Mobile SMARTS:                                                                                |        |
| справочники                                          | версия: 1.4.2.1                                                                                                 |        |
|                                                      | Версия основной обработки:                                                                                      |        |
| Открыть окно обмена                                  | 1.3.12.15 Core, 28.09.2021                                                                                      |        |
| справочников и печати                                | Текущая конфигурация:                                                                                           |        |
|                                                      | УправлениеТорговлей, 11.4.13.275                                                                                |        |
| Открыть окно                                         | Версия обработки интеграции:                                                                                    |        |
| обмена документами                                   | API: v3, 1.3.3.6 Int, 01.10.2021                                                                                |        |
|                                                      | Путь к обработке интеграции:                                                                                    |        |
| Показать                                             | Справочник: "Дополнительные отчеты и обработки", Обр                                                            | аботк  |
| настройки                                            | Конфигурации 1С поллерживаемые обработкой интегра                                                               | пии:   |
| · · · · · · · · · · · · · · · · · · ·                | КА2. ERP2. УТБЕЛЗ. УТКЗЗ. УТ11                                                                                  |        |
| Информация по работе с обработкой                    |                                                                                                    |        |
|                                                      |                                                                                                    |        |
| Конфигурация Ф Свойства                              |                                                                                                    |        |
| В Магазин 15                                         |                                                                                                    |        |
| Типы документов                                      | й сброс зависцих соединений Нет                                                                                 |        |
| 🕀 🙀 Операции Версия 1С                               | 8.3                                                                                                    |        |
| 🗈 🖽 Структура номенклатуры Вести лог стати           | стики вызовов Нет                                                                                               |        |
| Общие вычисляемые поля                               | используемого соединения 0                                                                                      |        |
| 🕀 🏹 Структура таблиц                                 | атора кластера                                                                                                  |        |
| Количество пос Количество пос Количество пос         | ервных соединений 3                                                                                             |        |
| Внешние соединения и расширения Максимально ч        | исло клиентов, ожидающих вызов 1С 48                                                                            |        |
| 🕂 🛗 Внешние соединения Обработка драй                | івера C:\ProgramData\Cleverence\Базы                                                                            | Mobile |
| 1С Предприятие версия 8: Пароль                      |                                                                                                    |        |
| ОneC_Connector Пароль админи                         | стратора кластера                                                                                               |        |

# Дополнительная информация и решение возможных проблем

Пользователь

Тип подключения

## Возможные варианты развертывания

🗄 🎏 Расширения

🖩 🖼 Пользователи и группы

Возможные и невозможные варианты развертывания Базы Mobile SMARTS с подключением к Web-сервису «ТСД Клеверенс» относительно Web-сервера и базы 1С.

Администратор (ФедоровБМ)

WebConnector

|                           |           | CLEVERENCE.RU — 15/18 |
|---------------------------|-----------|-----------------------|
| База Mobile SMARTS        |           |                       |
| Web-сервер<br>IIS/ Apache | -         |                       |
| База 1С                   | _         |                       |
|                           | Результат |                       |
|                           | Сервер №1 |                       |
|                           | Сервер №1 |                       |
|                           | Сервер №1 |                       |
|                           | Работает  |                       |
|                           | Сервер №2 |                       |
|                           | Сервер №1 |                       |
|                           | Сервер №1 |                       |
|                           | Работает  |                       |
|                           | Сервер №2 |                       |
|                           | Сервер №2 |                       |
|                           | Сервер №1 |                       |
|                           | Работает  |                       |
|                           | Сервер №1 |                       |
|                           | Сервер №2 |                       |
|                           | Сервер №1 |                       |
|                           | Работает  |                       |

| Сервер №1 |
|-----------|
|           |
| Сервер №2 |
|           |
| Сервер №3 |
|           |
| Работает  |
|           |

Из таблицы понятно, что Web-сервер может располагаться на любой машине.

В: База 1С может быть файловой?

О: База 1С может быть и серверной и файловой.

## Включение отладки для Web-сервиса

Для включения отладки, после ключа «ws», добавляем ключ «debug»:

<debug enable="true" protocol="tcp" url="127.0.0.1"/>

Включение этого параметра дает возможность подключиться отладчиком из конфигуратора 1С в модули вызываемой обработки и в модуль самого Web-сервиса.

Пример файла настроек default.vrd после добавления всех ключей.

| 133 | <pre>poolTimeout="5"/&gt;</pre>                                      |
|-----|----------------------------------------------------------------------|
| 134 | <pre><point <="" name="CleverenceWebExtension" pre=""></point></pre> |
| 135 | alias="CleverenceWebExtension.1cws"                                  |
| 136 | enable="true"                                                        |
| 137 | reuseSessions="autouse"                                              |
| 138 | sessionMaxAge="3600"                                                 |
| 139 | poolSize="10"                                                        |
| 140 | <pre>poolTimeout="5"/&gt;</pre>                                      |
| 141 |                                                                      |
| 142 | <debug <="" enable="true" th=""></debug>                             |
| 143 | protocol="tcp"                                                       |
| 144 | url="127.0.0.1"/>                                                    |
| 145 | <pre><httpservices publishbydefault="false"></httpservices></pre>    |
|     |                                                                      |

## Перезапуск службы Web-сервера для применения сделанных настроек

Диспетчер служб IIS —> «Перезапустить» (в правом верхнем углу окна).

CLEVERENCE.RU - 17/18

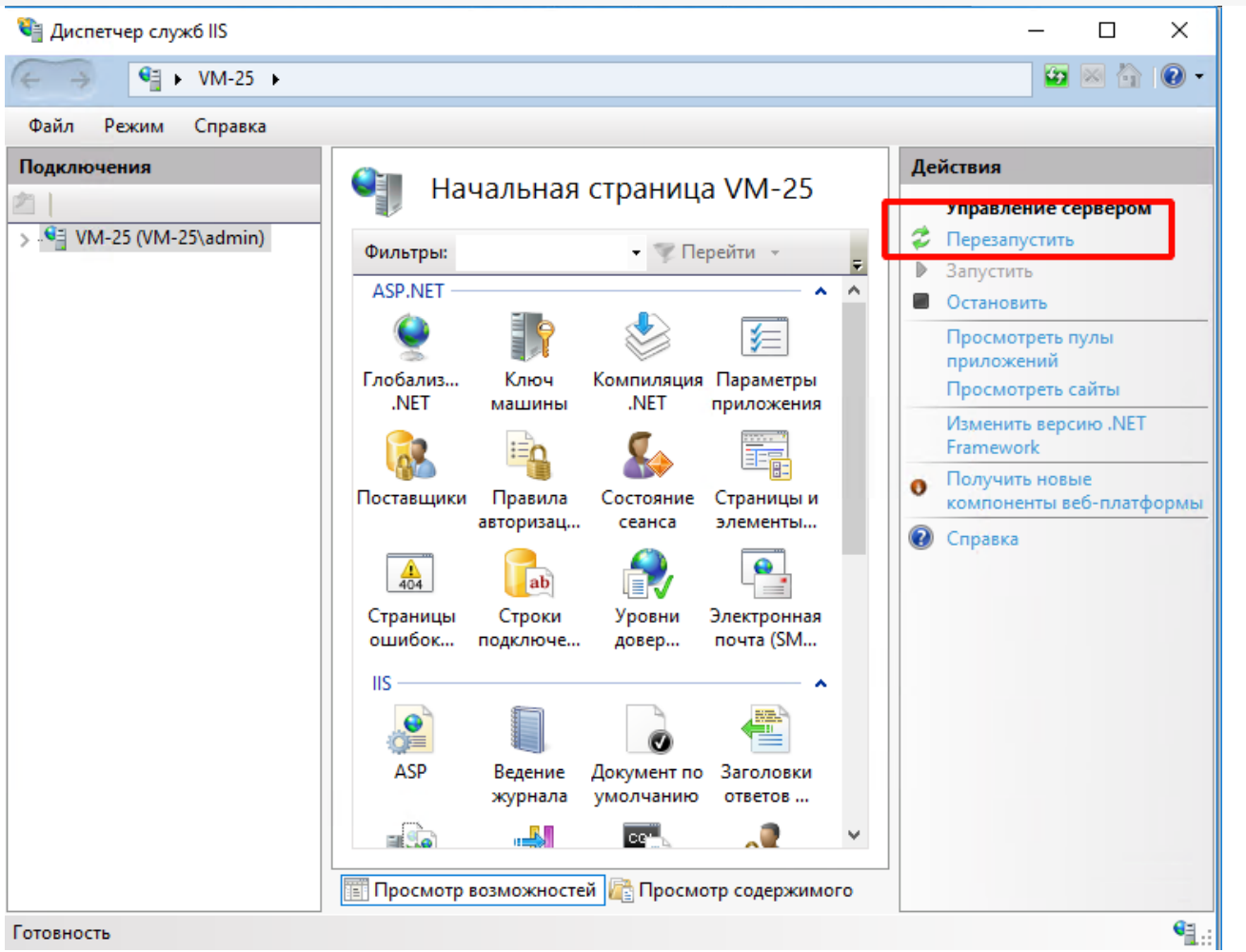

Ошибка при вызове конструктора (Файл): Установлен безопасный режим. Выполнение операции запрещено.

Отключите в расширении безопасный режим и защиту:

- Снимаем флаг с «Безопасный режим».
- Снимаем флаг с «Защита от опасных действий».

| асширения конфигураци | 4           |            |         |                |           |            | _ 🗆 ×      |
|-----------------------|-------------|------------|---------|----------------|-----------|------------|------------|
| ствия 🕶 🕀 🔚 🔀 Конфи   | гурация 👻 🕀 |            |         |                |           |            |            |
| R                     | Версия      | Назначение | Активно | Безопасный реж | Защита от | Использует | Область де |
| verenceWebExtension   | 1.0.1.3     | Дополнение |         |                |           |            | Информац   |
|                       |             |            |         | _              | _         |            |            |
|                       |             |            |         |                |           |            |            |
|                       |             |            |         |                |           |            |            |

Ошибка при публикации Web-сервера: Не установлены модули расширении вебсервера.

| Публикация веб-клиента                                                                                                 | ×        |
|----------------------------------------------------------------------------------------------------|----------|
| Не установлены модули расширения веб-сервера.<br>Для выполнения публикации необходимо изменить установку 1С:Пред<br>ОК | приятия. |

Данная ошибка возникает в том случае, если не был установлен необходимый компонент при установке платформы «1С: Предприятие».

Необходимо установить компонент «1С: Предприятия» — «Модули расширения Web-сервера». Данный компонент поставляется вместе с платформой «1С: Предприятие 8.3».

| 掃 1C:Enterprise 8 (x86-64)                                                                                                  | ×                                                               |
|----------------------------------------------------------------------------------------------------|-----------------------------------------------------------------|
| <b>Custom Setup</b><br>Select the program features you want installed.                                                      | 1@                                                              |
| Click on an icon in the list below to change how a feature is ins                                                           | stalled.<br>Feature Description<br>Web server extension modules |
| <ul> <li>➡ This feature will be installed on local hard</li> <li>➡ This feature, and all subfeatures, will be in</li> </ul> | l drive.<br>nstalled on local hard drive.                       |
| < This feature will not be available.                                                                                       |                                                                 |
|                                                                                                    |                                                                 |
| Help < Back                                                                                                    | Next > Cancel                                                   |

## Заключение

Выполнив настройки по данной инструкции, вы получите онлайн работу через Web-сервис «ТСД Клеверенс», который заменит устаревшее Com-соединение.

По всем возникшим вопросам вы можете обратится в нашу техническую поддержку.

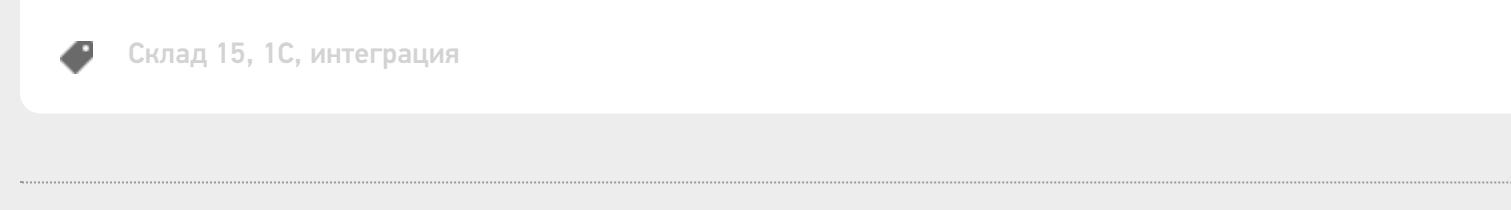

### Не нашли что искали?

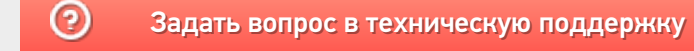

# Как из учетной системы вернуть объекты Mobile SMARTS в формате json

Последние изменения: 2024-03-26

Онлайн-обмен Mobile SMARTS с «1С: Предприятием» чаще всего происходит с помощью web-ceрвиса («WebConnector»), а не устаревшего COM-соединения. Обмен с помощью веб-коннектора обладает многими преимуществами по сравнению с COM-соединением.

При этом обработка 1С возвращает данные в формате json, а не сериализованные в xml объекты Mobile SMARTS (как в случае COM-соединения). Поэтому если у вас возникла необходимость возвращать из 1С не только номенклатуру и документы (для этого используются события сервера Mobile SMARTS), но и свои данные (например, коллекцию строк таблицы «RowCollection» или коллекцию товаров с упаковками «PackedProductCollection»), потребуется указать соответствующий тип объекта, чтобы сервер Mobile SMARTS мог десериализовать json.

Для этого используется функция «ГлЯдро\_ПолучитьJSON». Она находится в модуле обработки «КлеверенсТСД\_ОсновнаяОбработка.epf», которая входит в состав продуктов на платформе Mobile MARTS («Магазин 15», «Склад 15» и др).

Примеры:

Результат = ГлЯдро\_ПолучитьJSON(Массив, "Cleverence.Warehouse.PackedProductCollection, Cleverence.MobileSMARTS", Истина);

Результат = ГлЯдро\_ПолучитьJSON(КоллекцияСтруктур, "Cleverence.Warehouse.RowCollection, Cleverence.MobileSMARTS", Истина);

Полученные данные из «1С: Предприятия» в формате json:

```
{
"$type":"Cleverence.Warehouse.PackedProductCollection, Cleverence.MobileSMARTS",
"$values":[
{
"Product": {
"Id": "54321",
"Name": "Товар 1",
"Barcode": "3333",
"BasePackingId": "шт"
},
"Packing": {
"ld": "шт",
"Name": "шт",
"Barcode": ""
},
"Quantity": 1
},
{
"Product": {
"Id": "12345",
"Name": "Товар 2",
"Barcode": "4444",
"BasePackingId": "шт"
},
"Packing": {
"ld": "шт",
"Name": "шт",
"Barcode": ""
},
"Quantity": 1
}
]
}
```

## Не нашли что искали?

Задать вопрос в техническую поддержку

# Как настроить максимально быстрый онлайн-обмен через web- (http)-сервис «1С: Предприятия»

Последние изменения: 2024-03-26

Время на прочтение: 5 минут Время на настройку: 30-60 минут Сэкономленное время при работе на каждом ТСД: 10-40 минут (за рабочую смену — 8 ч)

**Для чего:** для гарантированной максимальной скорости получения данных из «1С: Предприятия» при выполнении онлайн-вызовов с сервера Mobile SMARTS через web- или http-сервис «Клеверенс».

Для кого: внедренцы, интеграторы, продвинутые пользователи, системные администраторы.

Для того чтобы оценить, какого результата можно добиться в скорости работы продуктов Mobile SMARTS, обратитесь к таблице ниже. Еще больше результатов замеров найдете в статье «Как сильно ускорился онлайнобмен с «1С: Предприятием» в новых релизах продуктов от «Клеверенс»».

| Параметр                                                                         |
|----------------------------------------------------------------------------------|
| Без выполнения рекомендаций                                                      |
| С выполнением рекомендаций                                                       |
| Получение информации о товаре по штрихкоду                                       |
| 4 сек.                                                                           |
| 1 сек.                                                                           |
| Получение справочника номенклатуры из 1С                                         |
| 2,5 сек.                                                                         |
| 1,5 сек.                                                                         |
| Одновременное получение списка документов с двух ТСД по разным торговым объектам |
| ТСД1: 2,5 сек.<br>ТСД2: 10 сек.                                                  |
| ТСД1: 1,5 сек.<br>ТСД2: 2 сек.                                                   |
| Первый старт коннектора к 1С                                                     |
| 8 сек.                                                                           |
| 2 сек.                                                                           |
| Последующие старты коннектора к 1С                                               |
| 10 сек.                                                                          |
| 0,5 сек.                                                                         |
| Получение списка документов на ТСД (более 3000 шт.)                              |
| 25 сек.                                                                          |
| 1,3 сек.                                                                         |

Оценим все возможные параметры и их влияние на скорость работы продуктов Mobile SMARTS, разграничив степень их влияния разным цветом:

<mark>(Желательно)</mark> — не влияет на скорость работы, но могут возникнуть непредвиденные случаи с проблемами в работе.

(Значимо) — в некоторой степени влияет на скорость работы в онлайн-режиме.

(Очень значимо) — сильно или очень сильно влияет на скорость работы в онлайн-режиме.

<mark>(Обязательно)</mark> — обязательные требования, которые необходимо выполнить для корректной работы в онлайнрежиме.

- (Очень значимо) Версия установленного продукта «Склад 15» не ниже 1.3.3.689, версия платформы Mobile SMARTS — не ниже 3.3.46.26738.
- (Обязытельно) Установленная платформа «1С: Предприятие» должна иметь версию 8.3.3 и выше (для webсервиса) или 8.3.5 и выше (для http-сервиса).
- (Значимо) Сервер Mobile SMARTS должен располагаться на отдельной физической или виртуальной машине в одной локальной сети с сервером 1С, с пропускной способностью соединения до сервера 1С не менее 1 Гбит/сек и задержкой менее 1 мс.
- 4. (Очень значимо) Web-сервер (Apache или IIS) с публикацией web- (http)-сервиса должен находится на той же машине, что и сервер Mobile SMARTS. Кроме них на этой машине больше ничего находится и работать не должно, никакие другие публикации, чтобы можно было в любой момент перезапустить webсервер или изменить его настройки.
- 5. (Очень значимо) На сервере 1С для выполнения запросов должна быть свободная оперативная память >3 Гб (размер зависит от объема справочника товаров и таблиц, пример приведен для 200 000 товаров) до резервируемого лимита операционной системой. В обратном случае построение таблиц уйдет в swap файл на жестком диске на сервере 1С, что может сильно сказаться на времени выполнения и получить время выполнения запроса вместо одной секунды ~ 90 секунд и даже больше.
- 6. (Обязательно) Должен быть установлен модуль «Модули расширения Web-сервера» в компонентах платформы «1С: Предприятие».
- 7. (Обязательно) Первоначальная и последующая настройка работы с базой Mobile SMARTS в основной обработке в 1С должна происходить под тем пользователем, который подключается в онлайне к базе 1С.
- 8. (Желательно) Имя пользователя и пароль для пользователя 1С, который будет подключаться в онлайне к «1С: Предприятию», НЕ должен содержать кириллицу (русские буквы).
- 9. (Обязательно) В настройках подключения к базе Mobile SMARTS (основная обработка):
  - База Mobile SMARTS должна быть доступна по строке подключения с сервера 1С.
  - База Mobile SMARTS должна быть подключена в обработке через REST API.
- 10. (Обнательно) Интеграционная обработка должна быть выбрана в основной обработке и располагаться в одном из двух вариантов, описанных ниже:
  - в справочнике «Дополнительные отчеты и обработки» или «Внешние обработки», и выбрана для работы в основной обработке именно из справочника (невозможна отладка кода интеграционной обработки).
  - в обработках в конфигурации базы 1С (возможна отладка кода интеграционной обработки)

- 11. (Значимо) В расширенных настройках основной обработки флаг «Не использовать сжатие данных» должен быть снят.
- 12. (Очень значимо) Так как web- (http)-сервис, публикуемый из расширения, не применяет свои настройки, заданные в его свойствах (ограничение платформы 1С), то для работы нужных настроек выполните один из двух вариантов, описанных ниже.
  - Компоненты из расширения «CleverenceMainExtension.cfe» встроить в конфигурацию базы 1С и опубликовать web- (http)-сервис из списка web- (http)-сервисов, встроенных в конфигурацию.
  - Прописать в файл «default.vrd» настройки в явном виде для web (http)сервиса.

Для web-сервиса (секция <ws>)

Для http-сервиса (секция <hs>)

<point name="CleverenceWebExtension" alias="CleverenceWebExtension.1cws" enable="true" reuseSessions="autouse" sessionMaxAge="300" poolSize="50" poolTimeout="5"/>

```
<service name="CleverenceHTTPExtension"
rootUrl="clevhs"
enable="true"
reuseSessions="autouse"
sessionMaxAge="300"
poolSize="50"
poolTimeout="5"/>
```

### Не нашли что искали?

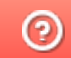

Задать вопрос в техническую поддержку

# Настройка подключения к опубликованному web- (http-) сервису «Клеверенс» на webсервере IIS с включенной авторизацией учетных записей OC Windows

Последние изменения: 2024-03-26

Если обмен между Mobile SMARTS и «1С: Предприятием» происходит через веб-сервис «Клеверенса», то для выполнения внешних требований безопасности необходимо подключаться к веб-серверу с авторизацией по пользователю 1С. Но в некоторых организациях для авторизации в IIS можно использовать только данные пользователя Windows. Чтобы не лишать таких пользователей Mobile SMARTS возможности работать с 1С через веб-сервер, мы добавили возможность подключаться к нему от имени пользователя Windows.

Если у вас используется доменная авторизация пользователя Windows, то авторизация при входе в «1С: Предприятие» и подключении к веб-серверу будет происходить без дополнительного запроса имени пользователя и пароля.

Настройка использования доменной авторизации Windows при подключении к веб-серверу производится в несколько этапов.

Настройка рассмотрена на примере web-сервиса, но все действия аналогичны для настройки обмена через http-сервис.

# Настройка проверки подлинности веб-службы IIS в Windows

Рассмотрено на примере OC Windows 10, для других версий Windows могут быть небольшие отличия.

Просмотр: Категория

1. Открыть панель управления Windows и выбрать пункт «Программы».

### Настройка параметров компьютера

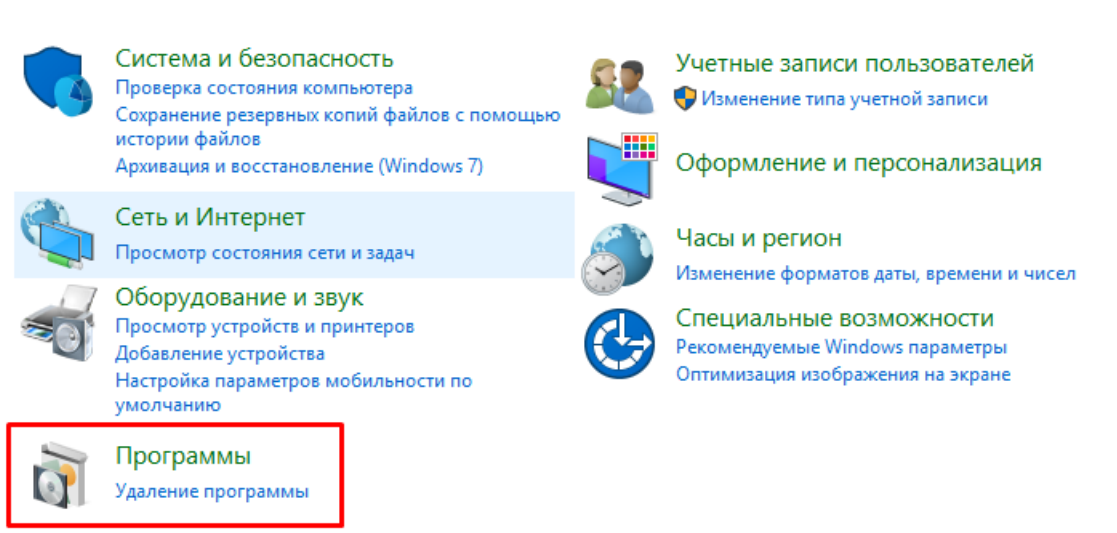

2. Далее выбрать «Включение или отключение компонентов Windows».

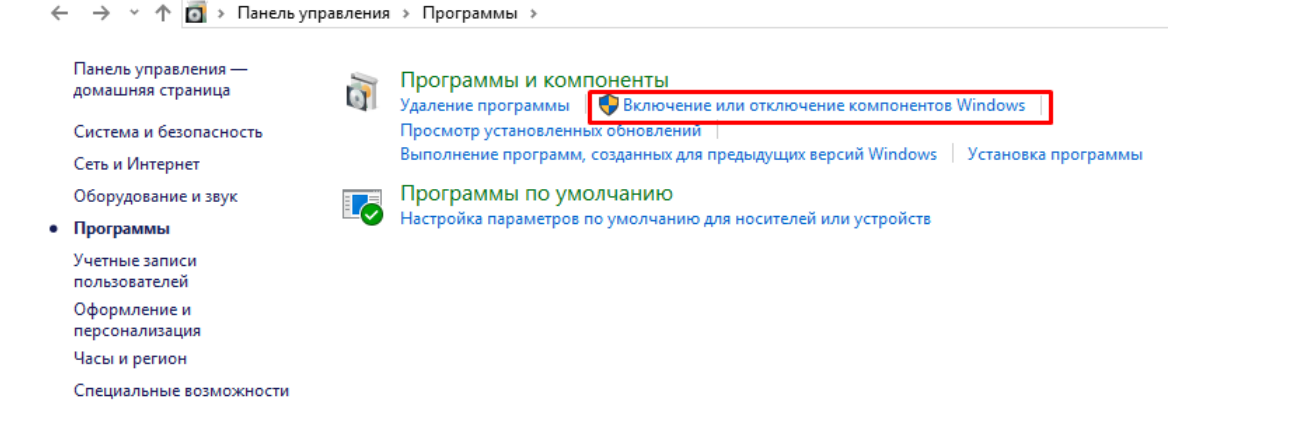

3. В открывшемся списке найти пункт «Службы IIS», затем открыть «Службы Интернета» → «Безопасность» и поставить флаг в пункте «Проверка подлинности Windows».

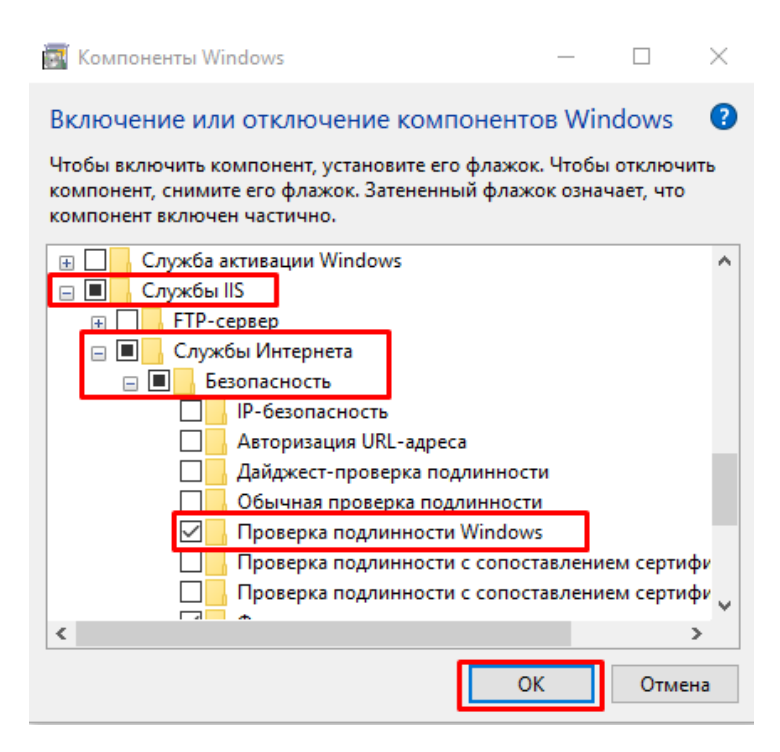

После этого необходимо произвести проверку работы опубликованного web-cepвиca. Для этого вводим в браузере его адрес (например, http://VM-VIN10-USR-3/ut114demo/ws/CleverenceWebExtension.1cws), и если все настройки были указаны правильно, окно ввода имя пользователя и пароля не появится, а откроется следующая xml-страница.

# Настройка авторизации пользователя в базе «1С:Предприятие 8»

1. В конфигураторе 1С в настройках пользователя («Администрирование» → «Пользователи» → выбрать нужного пользователя) поставьте флаг в пункте «Аутентификация операционной системы».

| Пользователь                    |                               | ×  |
|---------------------------------|-------------------------------|----|
| Основные                        | Прочие                        |    |
| Имя:                            | Администратор                 |    |
| Полное имя:                     | Администратор                 |    |
| Аутентифика                     | ция 1С:Предприятия:           |    |
| Пароль:                         |                               |    |
| Подтверждение                   | пароля:                       |    |
| Пользователю з                  | запрещено изменять пароль     |    |
| Показывать в с                  | писке выбора                  |    |
| <ul> <li>Аутентифика</li> </ul> | ция операционной системы:     |    |
| Пользователь:                   | NVM-WIN10-USR-3\Администратор |    |
| Аутентифика                     | ция OpenID                    |    |
| Защита от ог                    | асных действий                |    |
|                                 | ОК Отмена Справ               | ка |

This XML file does not appear to have any style information associated with it. The document tree is shown below

2. В настройках публикации на веб-сервере поставьте флаг на «Использовать аутентификацию операционной системы» и нажмите «Опубликовать».

| Публикация на веб-сервере                      |                                   | ×            |
|------------------------------------------------|-----------------------------------|--------------|
| Основные OpenID Прочие                         |                                   | Опубликовать |
| Имя: ut114demo                                 |                                   | Отключить    |
| Веб-сервер: Internet Information Services      | •                                 |              |
| Каталог: C:\inetpub\wwwroot\ut114demo\         |                                   | Сохранить    |
| Публиковать тонкий клиент и веб-клиент         |                                   | 2            |
| Публиковать стандартный интерфейс OData        |                                   | Загрузить    |
| Web-сервисы HTTP сервисы                       |                                   |              |
| Публиковать Web-сервисы по умолчанию           |                                   | Закрыть      |
| Публиковать Web-сервисы:                       | <b>a</b>                          | Справка      |
| Имя                                            | Адрес                             | Справка      |
| CustomerOrdersExchange                         | CustomerOrdersExchange.1cws       |              |
| EnterpriseDataExchange_1_0_1_1                 | EnterpriseDataExchange_1_0_1_1.1c |              |
| EnterpriseDataUpload_1_0_1_1                   | EnterpriseDataUpload_1_0_1_1.1cws |              |
| EquipmentService                               | EquipmentService.1cws             |              |
| ERPMonitor                                     | mr1.1cws                          |              |
|                                                | иолчанию                          |              |
| Публиковать дистрибутив                        |                                   |              |
| Расположение публикуемого дистрибутива:        |                                   |              |
| x86:                                           |                                   |              |
| x86_64:                                        |                                   |              |
| Использовать аутентификацию операционной       | системы                           |              |
| Адрес перехода при окончании работы веб-клиент | та:                               |              |
|                                                |                                   |              |
| <u></u>                                        |                                   |              |

# Изменение настроек коннектора Mobile SMARTS к базе «1С:Предприятия»

Коннектор 1С используется только в случае работы сервера Mobile SMARTS и «1С: Предприятие» в режиме онлайн.

В настройках коннектора в панели управления Mobile SMARTS необходимо указать адрес веб-сервера и данные пользователя Windows, от имени которого будет происходить подключение к нему.

1. Откройте вкладку «Свойства» для коннектора «1С: Предприятия».

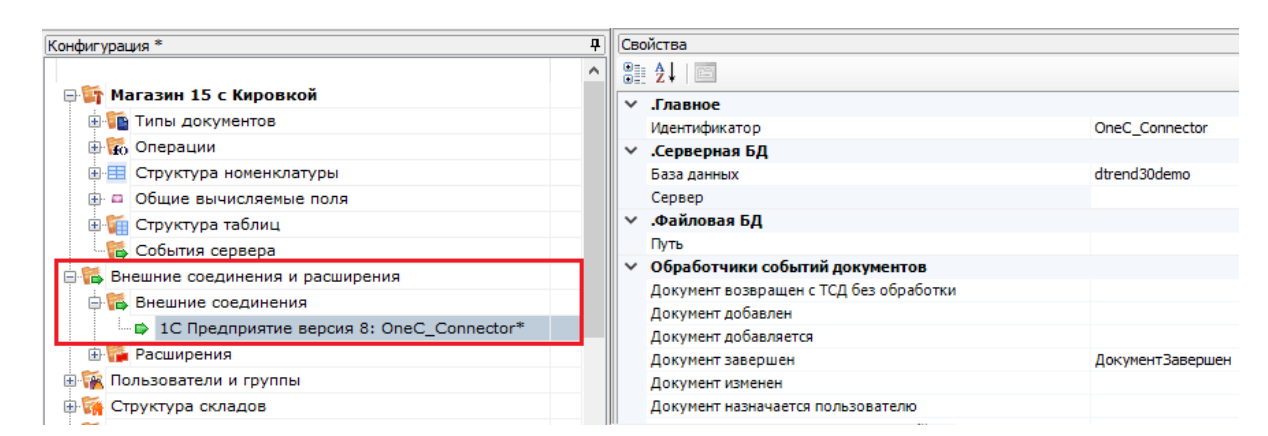

2. В строке «Сервер» укажите адрес ранее опубликованного веб-сервера.

| Сво | йства         |                                                                |
|-----|---------------|----------------------------------------------------------------|
| •   | 2↓   □        |                                                                |
| ¥   | .Главное      |                                                                |
|     | Идентификатор | OneC_Connector                                                 |
| ~   | .Серверная БД |                                                                |
|     | База данных   | ut114demo                                                      |
|     | Сервер        | http://VM-VIN10-USR-3/ut114demo/ws/CleverenceWebExtension.1cws |
|     |               |                                                                |

3. Далее во вкладке «Прочее» укажите следующие параметры:

Прочее

| Вести лог статистики вызовов          | Нет            |
|---------------------------------------|----------------|
| Домен                                 | VM-Win10-USR-3 |
| Максимально число клиентов, ожидающих | 48             |
| Пароль                                | *****          |
| Пользователь                          | Администратор  |
| Тип авторизации                       | Win            |
| Тип подключения                       | WebConnector   |

- Домен имя домена или имя текущей ОС Windows (например «cleverence.local» или VM-VIN10-USR-3).
- Пароль пароль пользователя домена или текущей ОС, который вы будете использовать при подключении к опубликованному веб-сервису 1С.
- Пользователь пользователь, от имени которого вы будете подключаться к веб-сервису и 1С.
- Тип авторизации укажите значение «Win» (Windows).
- Тип подключения WebConnector.

После того как был выбран тип авторизации Win, перевведите пароль для получения токена Windows!

4. Сохраните все изменения.

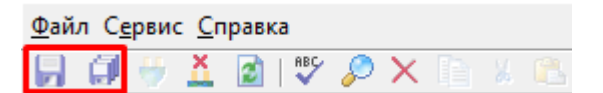

5. Запустите коннектор к 1С. Если запуск прошел успешно, значит все настройки были произведены правильно.

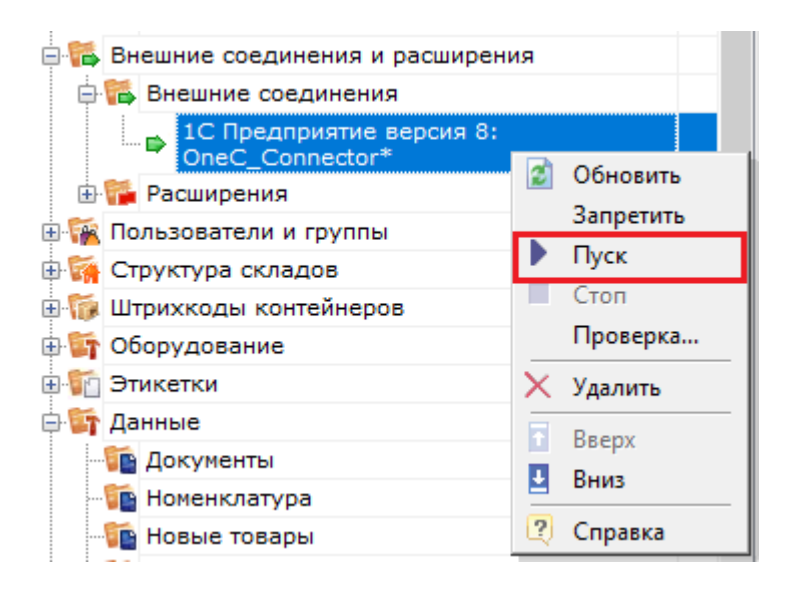

Если попытка запуска завершится неудачей, то необходимо перепроверить все указанные настройки, или воспользоватьс функцией «Диагностика и исправление проблем».

# Установка web-сервиса из расширения «CleverenceMainExtension.cfe» для конфигураций «1С: Предприятия» с версией совместимости ниже 8.3.9

Последние изменения: 2024-03-26

Настройка рассмотрена на примере web-сервиса, но все действия аналогичны для настройки обмена через http-сервис.

Для работы с web-сервисом для платформы «1С: Предприятия» версии не ниже 8.3.10 необходимо установить специальное расширение «CleverenceMainExtension.cfe» одним из возможных способов. Но некоторые конфигурации 1С, работающие на обычных формах (например, «Управление торговлей 10.3»), совместимы только с платформой «1С: Предприятия» версии 8.2, которая не поддерживает ни один из описанных способов установки. Поэтому в данной статье рассмотрим альтернативный способ установки расширения для платформы 1С версии 8.2.

Для внесения изменений в конфигурацию 1С, необходимо чтобы она была доступна для редактирования с сохранением поддержки.

# Настройка в конфигураторе 1С

1. Запустите «1С: Предприятие» от имени администратора и откройте конфигуратор для той базы, для которой вы собираетесь установить расширение (в нашем случае это «Управление торговлей 10.3»).

| Запуск 1С:Предприятия ×                |                   |  |  |  |
|----------------------------------------|-------------------|--|--|--|
| Информационные базы                    |                   |  |  |  |
| upp13updatedemo *                      | 🔒 1С:Предприятие  |  |  |  |
| ut103552demo                           | 🛃 Конфигуратор    |  |  |  |
| ut103alko                              |                   |  |  |  |
| ut103demo                              |                   |  |  |  |
| ut103updatedemo                        | Добавить          |  |  |  |
| ut110demo                              | Изменить          |  |  |  |
| ut111demo                              | Удалить           |  |  |  |
| ut112_213k                             |                   |  |  |  |
| ut113demo                              | Настройка         |  |  |  |
| ut1141273demo *                        | Перейти по ссылке |  |  |  |
| Srvr="VM-WS2019ST-1C";Ref="ut103demo"; |                   |  |  |  |
| Низкая скорость соединения             | Выход             |  |  |  |

2. Далее откройте структуру данной конфигурации.

| 📩 Конфигуратор - Управление торговлей, редакция 10.3                                                                                                    |                                         |
|----------------------------------------------------------------------------------------------------|-----------------------------------------|
| <u>Ф</u> айл Правка Конфигурация Отладка Администрирование <u>С</u> ервис <u>О</u> кна Сп <u>р</u> авка<br>□<br>□<br>□<br>□<br>□<br>□<br>□<br>□<br>□<br>□                                                                                                    |                                         |
| Если для данной конфигурации вы попытаетесь добавить расширение по основн<br>актуальных конфигураций на управляемых формах, на экране появится сообщен<br>Конфигуратор<br>Структура данных не поддерживает хранение расширений. Необходимо отключить режим совместимости. | ой инструкции для<br>ие об ошибке.<br>< |
| OK                                                                                                    |                                         |

3. С помощью кнопки «Открыть» откройте в конфигураторе файл расширения «CleverenceMainExtension.cfe», который по умолчанию находится в папке базы по пути «C:\ProgramData\Cleverence\Databases\Имя вашей базы\Обработки 1C\Extensions».

| 🛵 Открытие                                                                                                    |                                                                                                    |                                                                                                    |                                                                                               | ×                                                           |
|----------------------------------------------------------------------------------------------------|----------------------------------------------------------------------------------------------------|----------------------------------------------------------------------------------------------------|-----------------------------------------------------------------------------------------------|-------------------------------------------------------------|
| ← → ∨ ↑ 📕 « O6p                                                                                                    | работки 1C > Extensions                                                                                                    | ~ Ū                                                                                                    | Поиск в: Extensions                                                                           | م                                                           |
| Упорядочить - Новая                                                                                                    | папка                                                                                                    |                                                                                                    | 1 <b>•</b>                                                                                    |                                                             |
| <ul> <li>Видео</li> <li>Документы</li> <li>Загрузки</li> <li>Изображения</li> <li>Музыка</li> <li>Объемные объ</li> </ul>                                                                                                    | Имя<br>СleverenceIntegrationExtension_БП_3_0<br>СleverenceIntegrationExtension_Далион<br>СleverenceIntegrationExtension_Розница<br>CleverenceIntegrationExtension_Розница<br>CleverenceIntegrationExtension_УНФ_1_6<br>CleverenceIntegrationExtension_УНФ_3_0 | Дата изменения<br>18.08.2023 12:49<br>18.08.2023 12:49<br>18.08.2023 12:49<br>18.08.2023 12:49<br>18.08.2023 12:49<br>18.08.2023 12:49 | Тип<br>Расширение кон<br>Расширение кон<br>Расширение кон<br>Расширение кон<br>Расширение кон | Размер<br>186 К<br>88 К<br>217 К<br>197 К<br>208 К<br>210 К |
| Рабочии стол<br>Локальный диска<br>Локальный диска<br>Докальный диска<br>Докальный   Докальный   Докальный   Докальный   Докальный   Докальный   Докальный   Докальный   Докальный   Докальный | CleverenceIntegrationExtension_УТ_11_4                                                                                                    | 18.08.2023 12:49<br>18.08.2023 12:49                                                                                                   | Расширение кон<br>Расширение кон                                                              | 340 K<br>84 K                                               |
| 👽 Ногинский обм<br>👽 ayanush (\\SRV-I<br>👽 Ногинский дрог                                                                                                    | CleverenceMainExtension CleverenceSSLExtension_EN_3_1_0 CleverenceSSLExtension_RU_3_1_0 CleverenceSSLExtension_RU_3_1_0                                                                                                    | 18.08.2023 12:49<br>18.08.2023 12:49<br>18.08.2023 12:49                                                                               | Расширение кон<br>Расширение кон<br>Расширение кон                                            | 1 552 K<br>13 K<br>14 K                                     |
| 🗳 Сеть 🗸 🗸                                                                                                    | CleverencessLextension_RU_3_T_8                                                                                                    | 18.08.2023 12:49                                                                                                    | Расширение кон                                                                                | 14 K V                                                      |
| Имя фай                                                                                                    | іла:                                                                                                    | ~                                                                                                    | 1С файлы (*.txt;*.bmp                                                                         | ;*.dib;*.rle $\sim$                                         |
|                                                                                                    |                                                                                                    |                                                                                                    | Открыть                                                                                       | Отмена                                                      |

- 4. После этого необходимо перенести (Drag&Drop) некоторые модули из расширения «Клеверенса» в конфигурацию базы 1С:
  - общие модули;

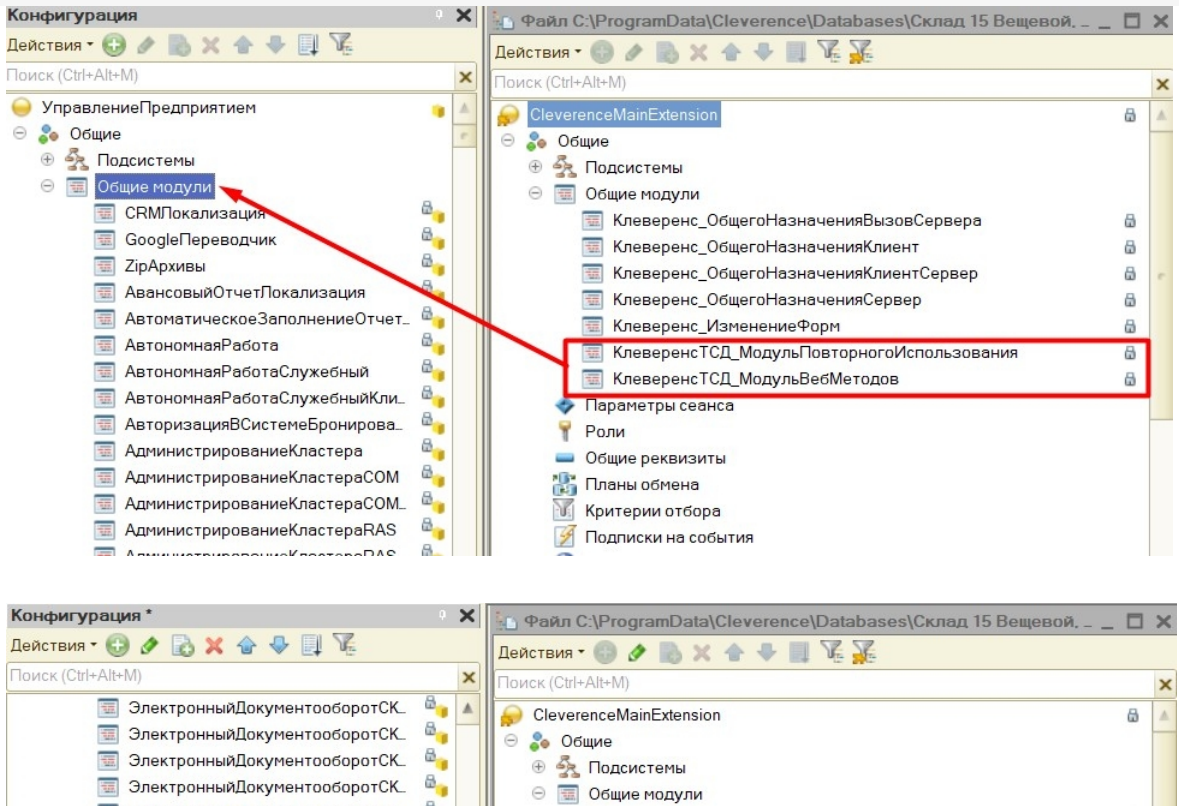

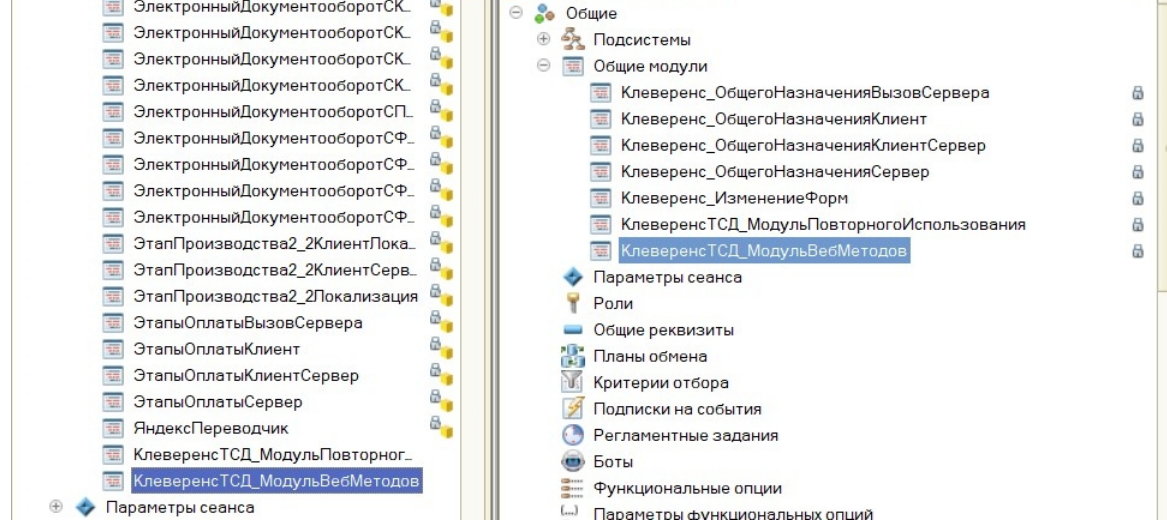

### • web-сервис;

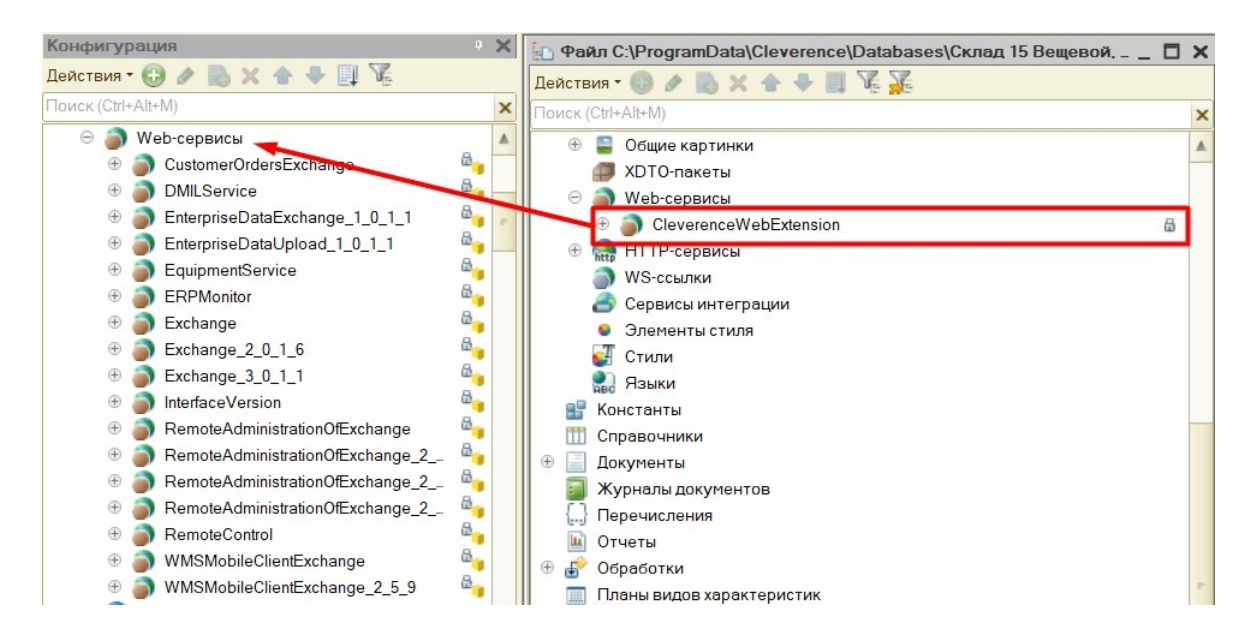

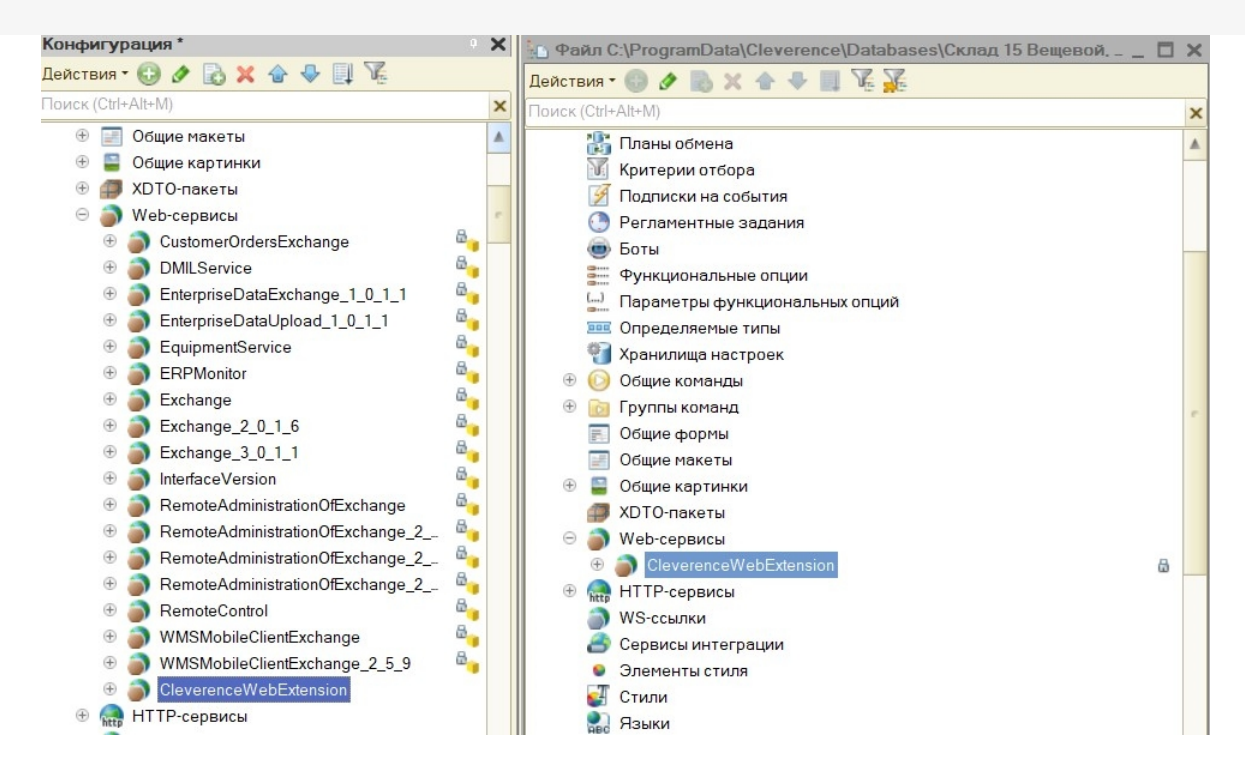

### • обработку.

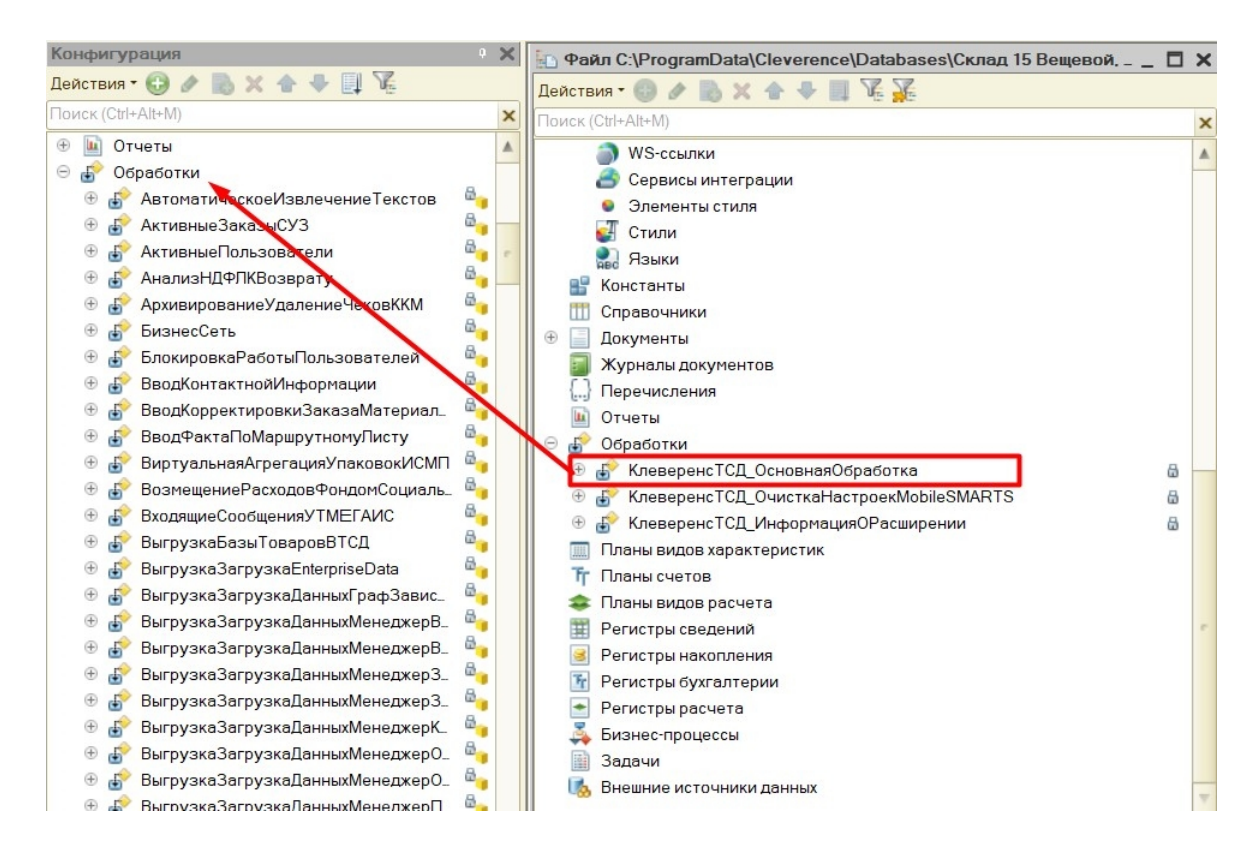

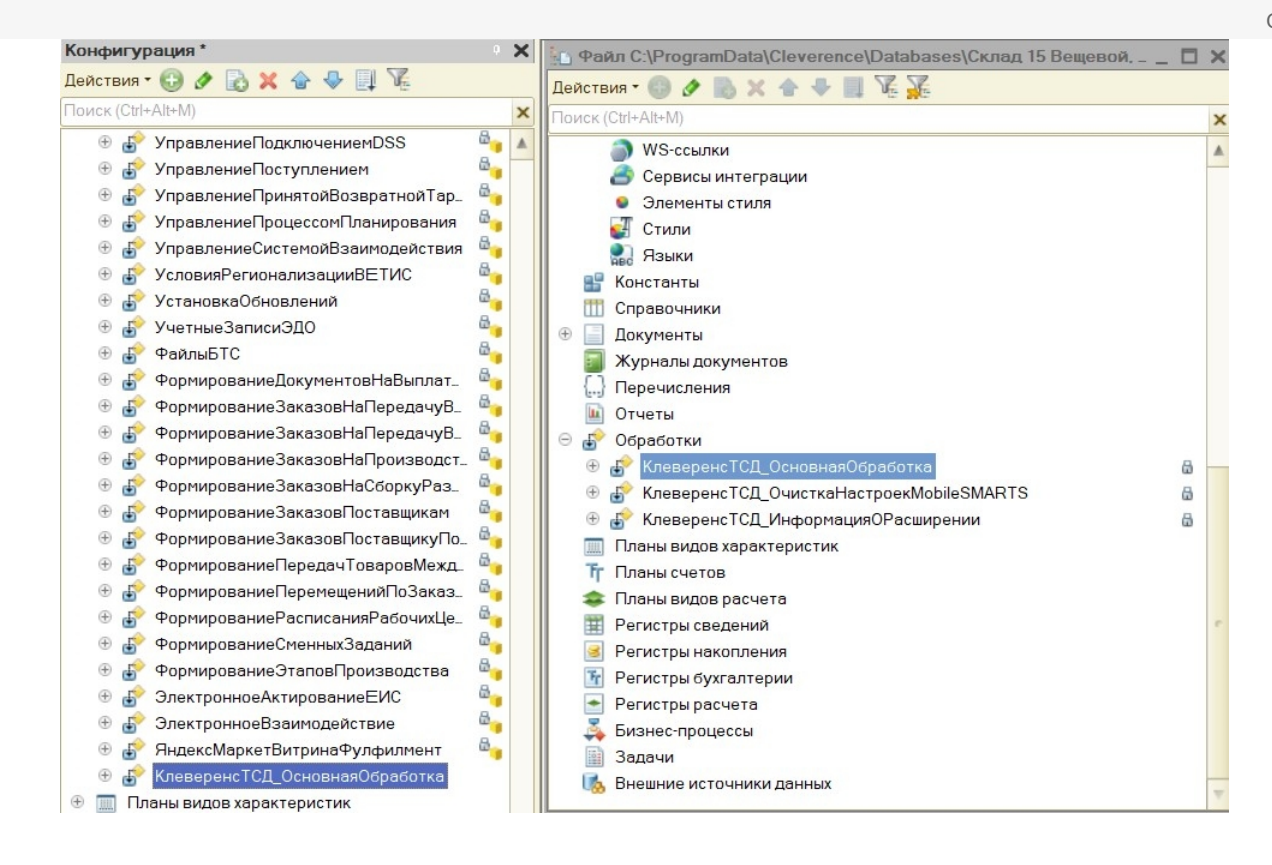

5. Сохраните изменения конфигурации и обновите ее с помощью соответствующей кнопки.

| <u>Ф</u> айл | <u>П</u> равка | Текст | Конфигурация | а Отладка | Администрирование | <u>С</u> ервис <u>О</u> кна Сп <u>р</u> | авка      |
|--------------|----------------|-------|--------------|-----------|-------------------|-----------------------------------------|-----------|
| 🗋 📫          | H X            | Pa 💼  | 😂 🗟 🔸        | * 🗟 🤉     |                   | • × 🕯 🐔 🛅 🕽                             | 🔪 🕡 🗐 📢 🛫 |
|              |                | ● -   | 1 🗈 🖄 🖊      | /🖌 🛃 🖸    |                   | •                                       | ち 🕄 🍶 🏠 🖕 |

6. Далее можно приступать к публикации на web-сервисе. Для этого нажмите кнопку «Администрирование» → «Публикация на веб-сервере».

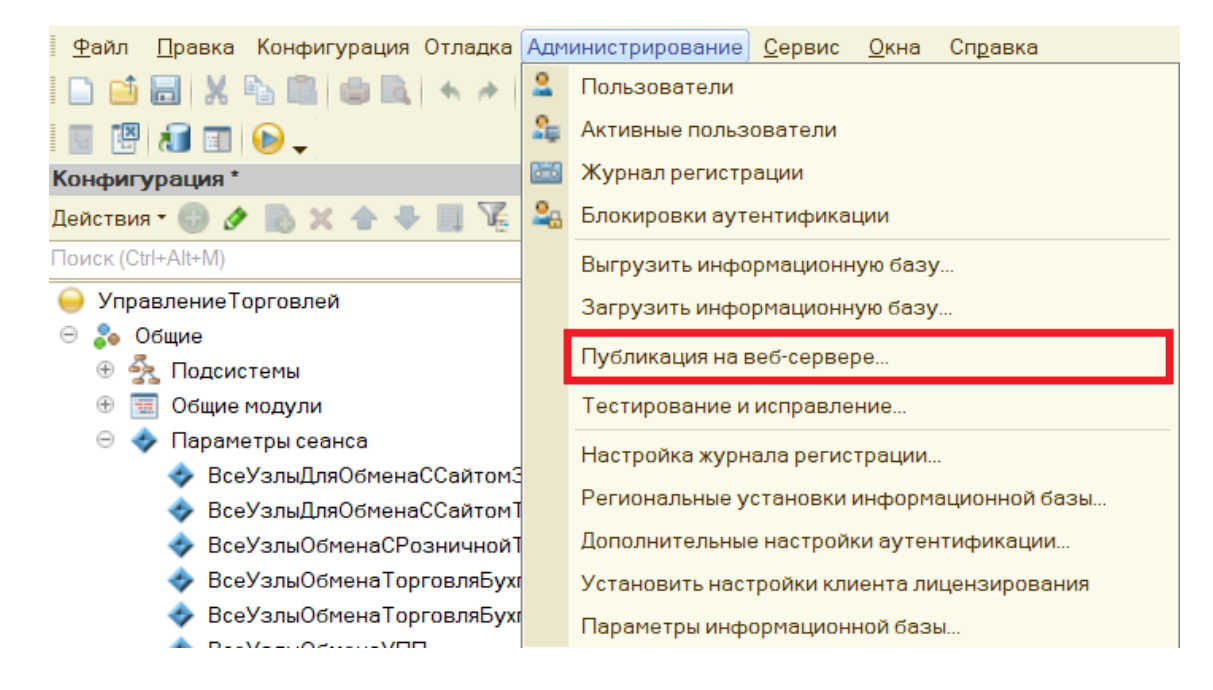

7. Минимально необходимый набор флагов для публикации показан ниже.

Проставлять флаг в пункте «Публиковать web-сервисы расширений по умолчанию» не нужно, т.к. webсервис был встроен прямо в конфигурацию базы 1С.

| Публикация на веб-серве                                                      | ре                                                                 |       | ×            |  |  |
|------------------------------------------------------------------------------|--------------------------------------------------------------------|-------|--------------|--|--|
| Основные OpenID                                                              | Прочие                                                             |       | Опубликовать |  |  |
| Имя: ut103demo                                                               | ut103demo                                                          |       |              |  |  |
| Веб-сервер: Internet Inform                                                  | Internet Information Services                                      |       |              |  |  |
| Каталог: C:\inetpub\ww                                                       | C:\inetpub\wwwroot\ut103demo\                                      |       |              |  |  |
| Публиковать доступ для к                                                     | ть доступ для клиентских приложений                                |       |              |  |  |
| Публиковать стандартны                                                       | й интерфейс OData                                                  |       | Загрузить    |  |  |
| Публиковать систему ана                                                      | алитики                                                            |       |              |  |  |
| Web-сервисы НТТР с                                                           | ервисы                                                             |       | Закрыть      |  |  |
| Публиковать Web-серви                                                        | исы по умолчанию                                                   |       | Справка      |  |  |
| <ul> <li>Публиковать Web-серви</li> </ul>                                    | 1СЫ:                                                               | I 🗇 💿 | Chipabita    |  |  |
| Имя                                                                          | Адрес                                                              |       |              |  |  |
| Exchange                                                                     | exchange.1cws                                                      |       |              |  |  |
| Exchange_2_0_1_6                                                             | exchange_2_0_1_6.1cws                                              |       |              |  |  |
| InterfaceVersion                                                             | InterfaceVersion.1cws                                              |       |              |  |  |
| CleverenceWebExtens                                                          | sion CleverenceWebExtension                                        | .1cws |              |  |  |
|                                                                              |                                                                    |       |              |  |  |
| Публиковать Web-серви<br>Публиковать дистрибутив<br>Расположение публикуемог | сы расширений по умолчанию<br>з тонкого клиента<br>о дистрибутива: | 0 # X |              |  |  |
|                                                                              |                                                                    |       | ,            |  |  |
|                                                                              |                                                                    |       |              |  |  |

Нажмите кнопку «Опубликовать».

8. Далее необходимо перезапустить сервер IIS.

| Публикация веб-клиента Х                            |                     |                   |                               |  |
|-----------------------------------------------------|---------------------|-------------------|-------------------------------|--|
| При данном изменении парам<br>Выполнить перезапуск? | етров публикации ре | екомендуется выпо | лнить перезапуск веб-сервера. |  |
|                                                     | Да                  | Нет               |                               |  |

# Hастройка Mobile SMARTS

1. Откройте панель управления Mobile SMARTS.

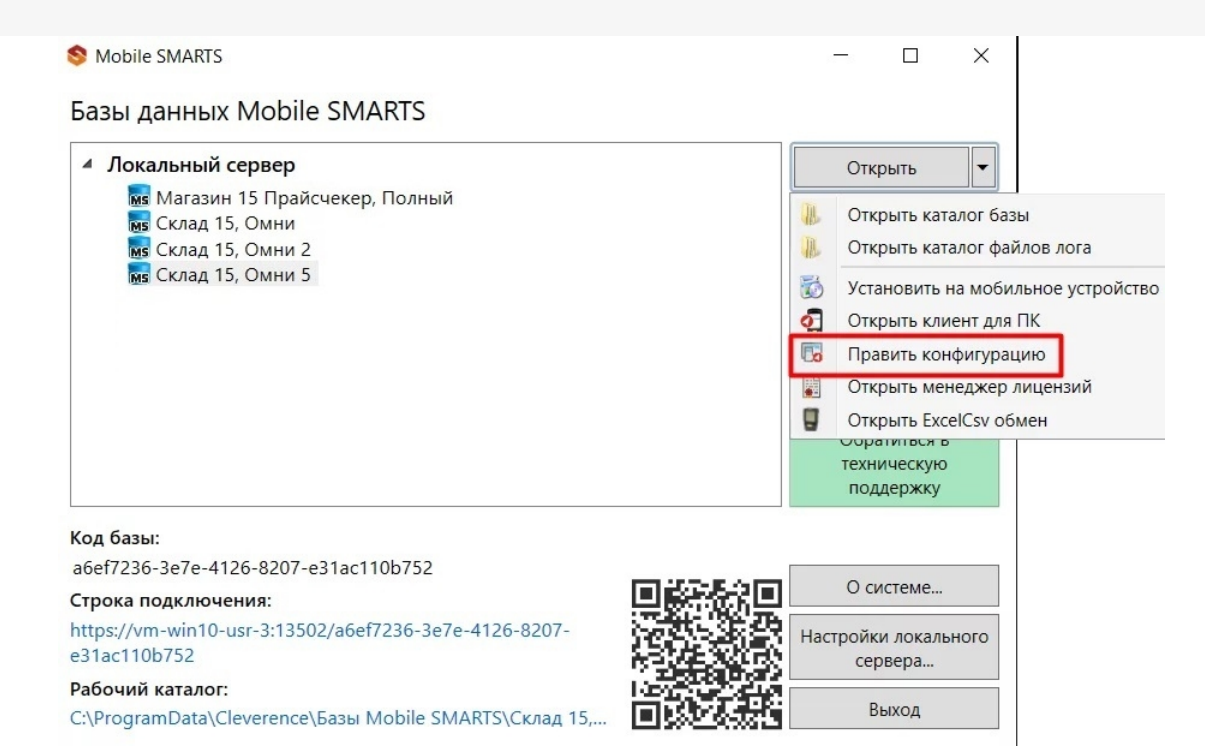

2. В настройках коннектора 1С во вкладке «Свойства» укажите тип подключения «WebConnector».

| Конфигурация * Ф                                                                                                    |   | Свойства                                              |                                                          |  |  |
|----------------------------------------------------------------------------------------------------|---|-------------------------------------------------------|----------------------------------------------------------|--|--|
|                                                                                                    | ^ |                                                       |                                                          |  |  |
| 🖃 🛐 Склад 15                                                                                                    |   | Серверная БД                                          |                                                          |  |  |
| 🕀 🌆 Типы документов                                                                                                    |   | Сервер                                                | http://127.0.0.1/ut103demo/ws/CleverenceWebExtension.1cm |  |  |
| 🕂 🌄 Операции                                                                                                    |   | <ul> <li>Обработчики событий документов</li> </ul>    |                                                          |  |  |
| Структура номенклатуры<br>Общие вычисляемые поля                                                                                                    |   | Документ возвращен с ТСД без обработки                |                                                          |  |  |
|                                                                                                    |   | Документ добавлен                                     |                                                          |  |  |
|                                                                                                    |   | Документ добавляется                                  |                                                          |  |  |
| Структура таблиц                                                                                                    |   | Документ завершен                                     | ДокументЗавершен                                         |  |  |
| Серверные события и расширения                                                                                                    |   | Документ изменен                                      |                                                          |  |  |
| —🗲 События сервера                                                                                                    |   | Документ назначается пользователю                     |                                                          |  |  |
| 🖃 🎇 Внешние соединения                                                                                                    |   | Документ назначен пользователю                        |                                                          |  |  |
| 1С Предприятие версия 8:                                                                                                    |   | Документ удален                                       |                                                          |  |  |
| OneC_Connector*                                                                                                    |   | Получить документ                                     | ПолучитьДокумент                                         |  |  |
| н 🚰 Расширения                                                                                                    |   | Получить список документов                            | ПолучитьСписокДокументов                                 |  |  |
| Серверные задания                                                                                                    |   | <ul> <li>Обработчики событий номенклатуры</li> </ul>  |                                                          |  |  |
|                                                                                                    |   | Получить список товаров                               | ПолучитьСписокНоменклатуры                               |  |  |
| на нользователи и группы                                                                                                    |   | Получить товар по Id                                  | ПолучитьТовар                                            |  |  |
| Структура складов                                                                                                    |   | Получить товар по реквизитам (Штрихкод, Артикул, Код) | ПолучитьТовар                                            |  |  |
| Штрихкоды контейнеров                                                                                                    |   | Получить товар по части наименования                  | НайтиНоменклатуруПоЧастиНаименования                     |  |  |
| 🕀 🋐 Оборудование                                                                                                    |   | Получить товары по списку Id                          | ПолучитьТовары                                           |  |  |
| Этикетки                                                                                                    |   | Получить упаковку товара                              | ПолучитьТовар                                            |  |  |
| Данные                                                                                                    | • | <ul> <li>Обработчики событий таблиц</li> </ul>        |                                                          |  |  |
| П. Локументы                                                                                                    |   | Обработать запрос                                     | ОбработатьЗапрос                                         |  |  |
|                                                                                                    |   | У Обработчики событий ячеек                           |                                                          |  |  |
|                                                                                                    |   | Получить ячейку по Id                                 |                                                          |  |  |
|                                                                                                    |   | Получить ячейку по штрихкоду                          |                                                          |  |  |
| 🚍 🎬 Таблицы                                                                                                    |   | У Поведение                                           |                                                          |  |  |
| - 🔠 БизнесПроцессы                                                                                                    |   | Макс. кол-во одновременных вызовов                    | 5                                                        |  |  |
| Цены                                                                                                    |   | При тайм-ауте                                         | Вызывать исключение                                      |  |  |
| ДопРеквизиты                                                                                                    |   | Тайм-аут                                              | 90000                                                    |  |  |
|                                                                                                    |   | Формат обмена данными                                 | Json                                                     |  |  |
|                                                                                                    |   | Прочее                                                |                                                          |  |  |
| Характеристики                                                                                                    |   | Вести лог статистики вызовов                          | Нет                                                      |  |  |
|                                                                                                    |   | Домен                                                 |                                                          |  |  |
| — МаркиСОшибками                                                                                                    |   | Максимально число клиентов, ожидающих вызов 1С        | 48                                                       |  |  |
| - 🔠 Остатки                                                                                                    |   | Пароль                                                | A                                                        |  |  |
| Резерв                                                                                                    |   | Тользователь                                          | Администратор                                            |  |  |
| Серии                                                                                                    |   |                                                       | Make Conception                                          |  |  |
| Committee Committee Commit |   | ип подключения                                        | webConnector                                             |  |  |

3. Во вкладке «Сервер» укажите путь к опубликованной базе, который может иметь вид http://127.0.0.1/ut103demo/ws/CleverenceWebExtension.1cws.

| <u>Фаил Сервис С</u> правка        |                                                    |                                                             |  |
|------------------------------------|----------------------------------------------------|-------------------------------------------------------------|--|
| 📕 🗊 🐳 👗 🗟 I 🖤 🔎 🗙 Tai 🐰            | 8. 이 이 것 약 🖡 🖬 🕨 🗉 🖷 🖉                             |                                                             |  |
| Конфигурация *                     | Свойства                                           |                                                             |  |
| 🖃 🔐 Склад 15                       |                                                    |                                                             |  |
| 🕀 👔 Типы документов                | Идентификатор                                      | OneC Connector                                              |  |
| 🕀 🙀 Операции                       | Серверная БД                                       |                                                             |  |
| 🕀 🔠 Структура номенклатуры         | Сервер                                             | http://127.0.0.1/ut103demo/ws/CleverenceWebExtension.1cws). |  |
| Общие вычисляемые поля             | <ul> <li>Обработчики событий документов</li> </ul> |                                                             |  |
| 🗄 🌠 Структура таблиц               | Документ возвращен с ТСД без обработки             |                                                             |  |
| - 🗑 Серверные события и расширения | Документ добавлен<br>Документ добавляется          |                                                             |  |
|                                    | Документ завершен                                  | ДокументЗавершен                                            |  |
| 🖃 🎇 Внешние соединения             | Документ изменен                                   |                                                             |  |
| 1С Предприятие версия 8:           | Документ назначается пользователю                  |                                                             |  |
| OneC_Connector*                    | Документ назначен пользователю                     |                                                             |  |
| 🕀 🎏 Расширения                     | Документ удален                                    |                                                             |  |
|                                    |                                                    |                                                             |  |

Сохраните изменения и запустите коннектор.

# Не нашли что искали?

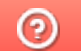

Задать вопрос в техническую поддержку